# **Tutoriel Swiss Transfer**

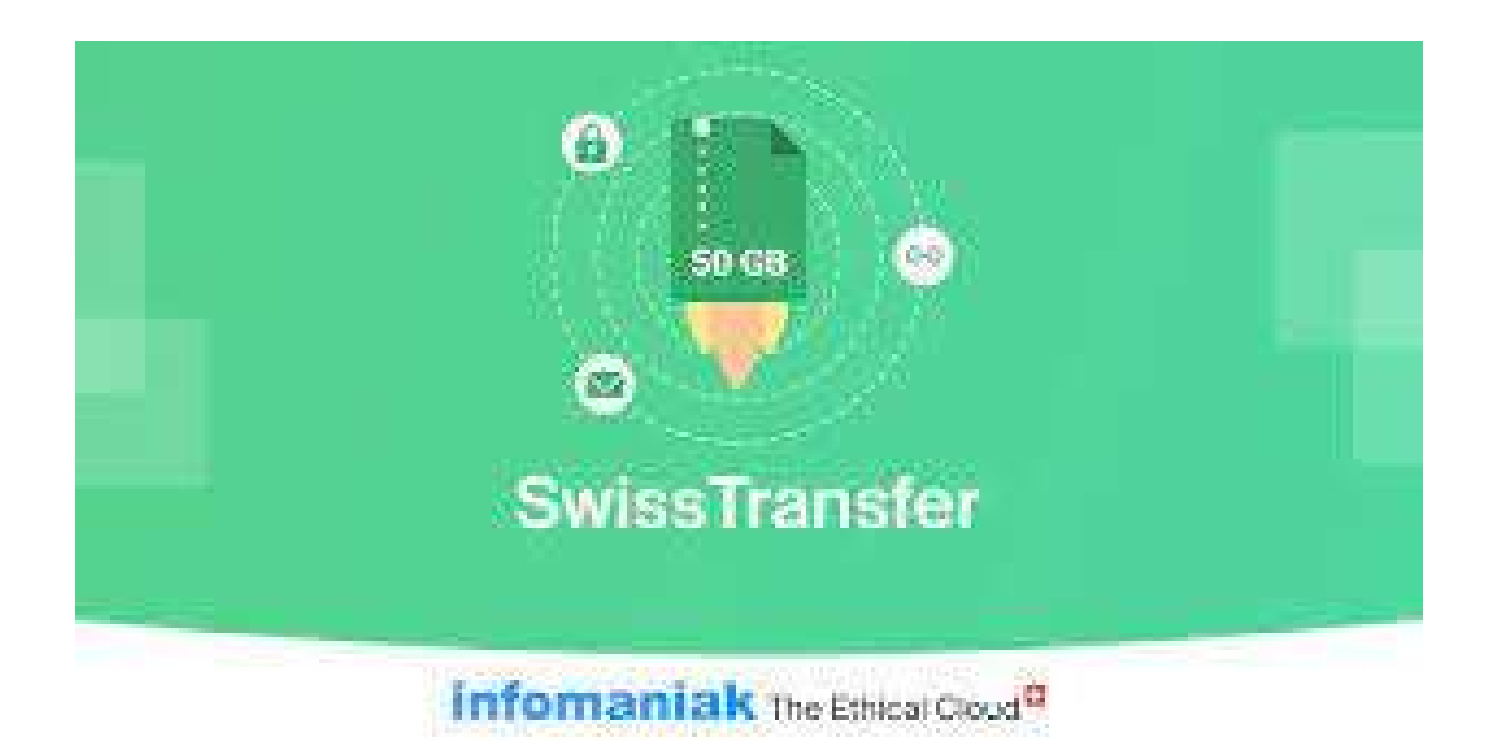

Swiss Transfer est un site qui vous permet de transférer des fichiers volumineux (vidéo, beaucoup de photos...) en envoyant un lien téléchargeable par mail aux destinataires de vos fichiers.

#### Envoyer des fichiers volumineux avec Swiss Transfer

# Pour envoyer vos fichiers volumineux, commencez par aller sur internet,

#### tapez dans la barre de recherche Google : "Swiss Transfer"

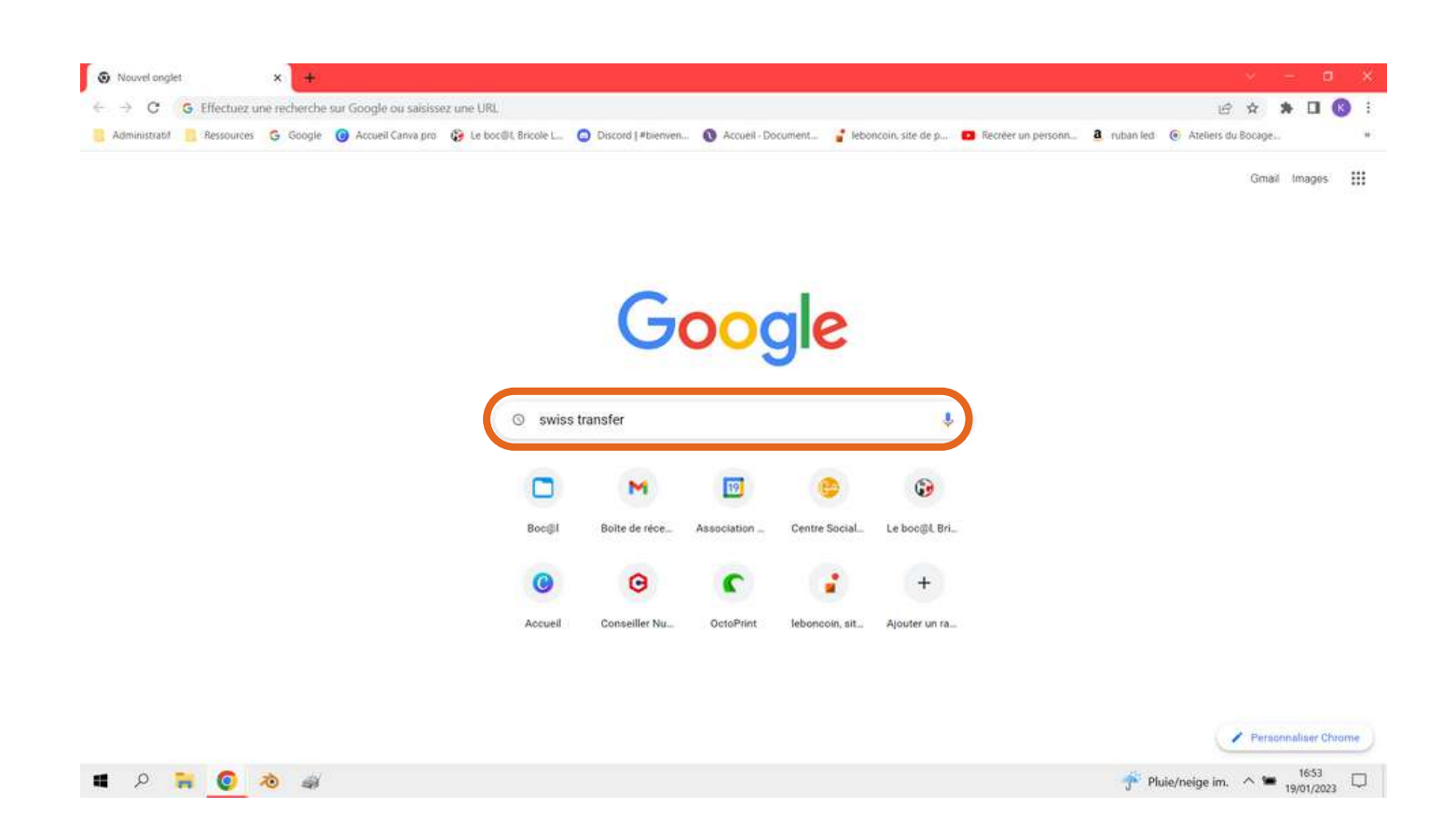

# Puis appuyeé sur la touche entrée de votre clavier pour lancer la recherche

| dministratif | ources 🙃 Google 🙆 Accueil Canva neo 🚯 Le bocilit Bricole I 🗖 Discovi Latia             | erven. Accueil - Document | 🔮 leboncoin site de n | Recifer un personn <b>a</b> mitan lart | Ateliers du Bocane  |
|--------------|----------------------------------------------------------------------------------------|---------------------------|-----------------------|----------------------------------------|---------------------|
|              |                                                                                        |                           | a reconcerte de par   |                                        | er maner av avorgen |
| Google       | swiss transfer                                                                         | x Joq                     |                       |                                        | ® III (             |
| 9.0          |                                                                                        |                           |                       |                                        |                     |
|              | Q Tous @ Actualités 💭 Images 🗈 Vidéos 🖱 Livres I Plu                                   | s Outils                  |                       |                                        | SafeSearch ac       |
|              | Environ 167 000 000 résultats (0,20 secondes)                                          |                           |                       |                                        |                     |
|              | https://www.swisstransfer.com > fr-fr = E                                              |                           |                       |                                        |                     |
|              | SwissTransfer.com                                                                      |                           |                       |                                        |                     |
|              | SwissTransfor est le plus sécurisé et facile de partager des fichier<br>dans le monde. | s en toute sécurité       |                       |                                        |                     |
|              | https://www.blogdumoc m> tools > swiss-tran 1                                          |                           |                       |                                        |                     |
|              | SwissTransfer : un out écurisé pour transférer vos fi                                  | ichiers                   |                       |                                        |                     |
|              | SwissTransfer est un service sécurisé de transfert de fichiers gratuit et sans         | s inscription. Cet        |                       |                                        |                     |
|              | outil a été développé par Infomaniak, un hébergeur web                                 |                           |                       |                                        |                     |
|              | A A A A HONE : 4,0 . Other de pont . Other                                             |                           |                       |                                        |                     |
|              | Autres questions posées                                                                |                           |                       |                                        |                     |
|              | Comment marche Swiss Transfer ?                                                        | ~                         |                       |                                        |                     |
|              | Comment transférer 50 Go ?                                                             | ~                         |                       |                                        |                     |
|              | Comment transférer de gros fichiers gratuitement ?                                     | ~                         |                       |                                        |                     |
|              | Comment remplacer We Transfer ?                                                        | ~                         |                       |                                        |                     |
|              |                                                                                        |                           |                       |                                        |                     |

### Cliquez sur le premier lien où il y a écrit "Swiss Transfer"

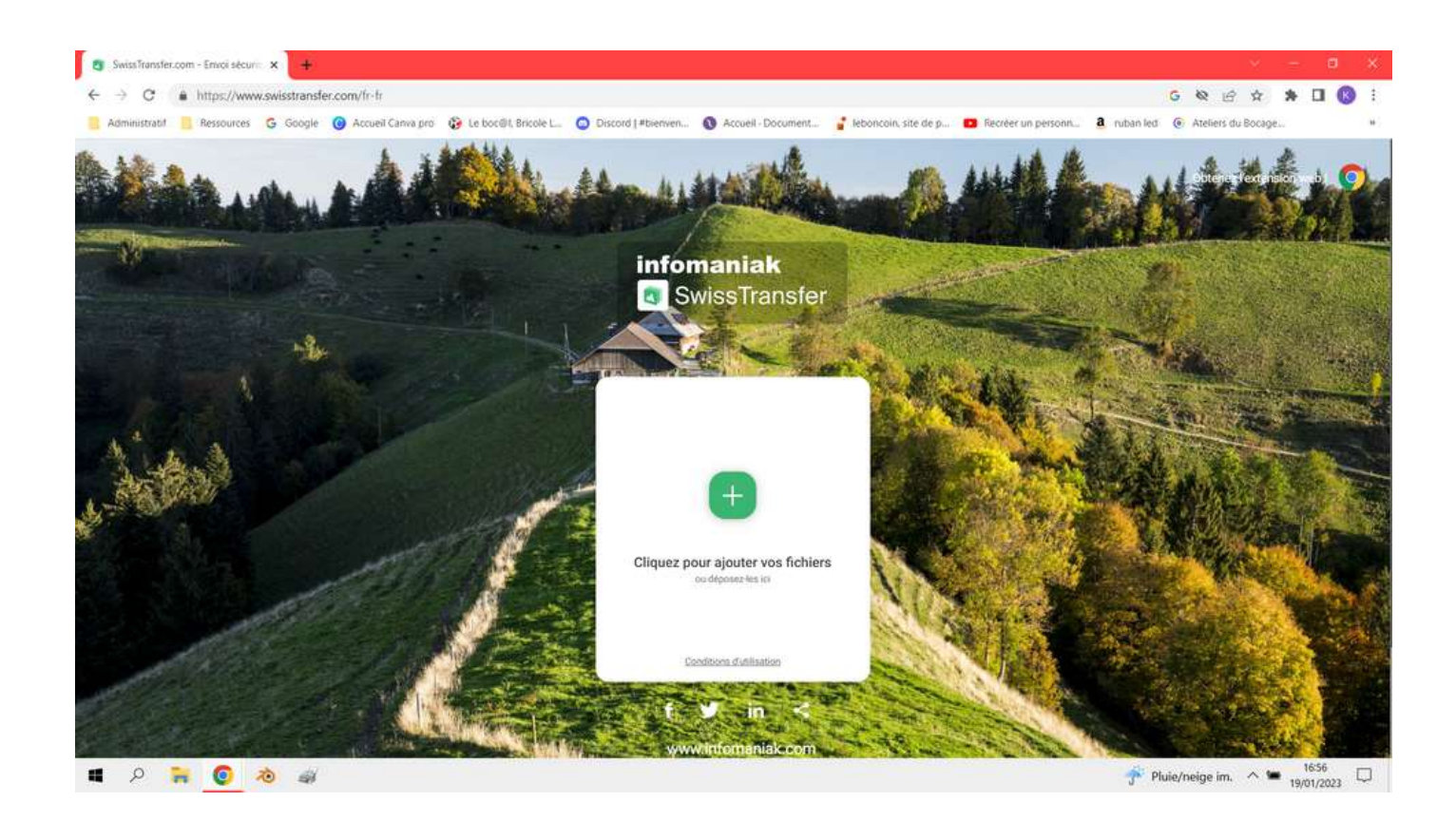

Vous arrivez ensuite sur cette page

#### Vous allez maintenant cliquer sur le symbole "+",.

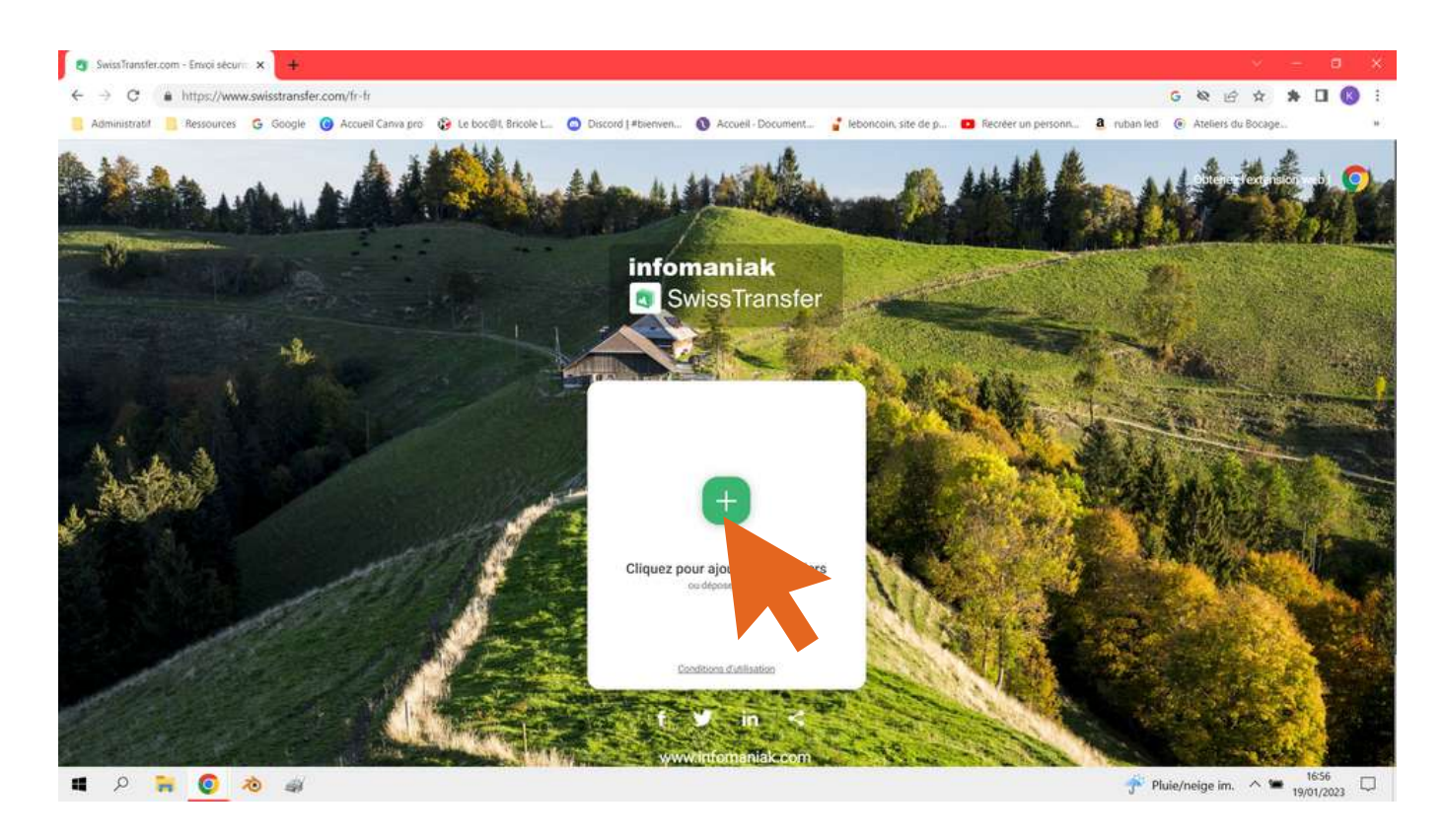

Votre explorateur de fichiers va alors s'ouvrir afin que vous puissiez indiquer quel(s) fichier(s) vous souhaités envoyer.

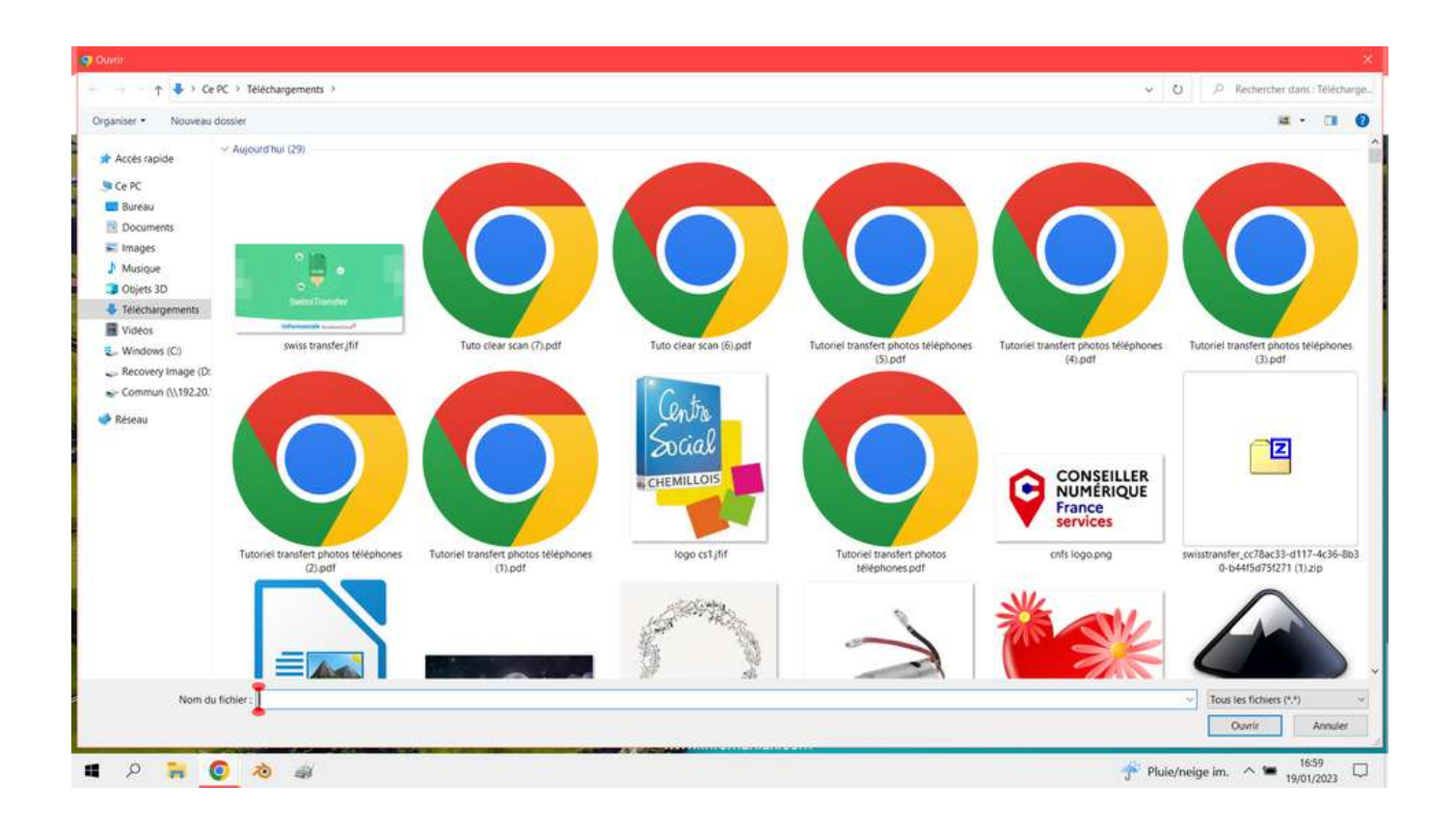

Séléctionner maintenant, en vous aidant des touches "ctrl" ou majuscule les fichiers que vous souhaité envoyer.

Dans mon exemple je souhaite envoyer des photos de mes vacances à Perpignan. Elles sont rangées dans le menu "Vidéos" dans un dossier nommé "Vacances Perpignan".

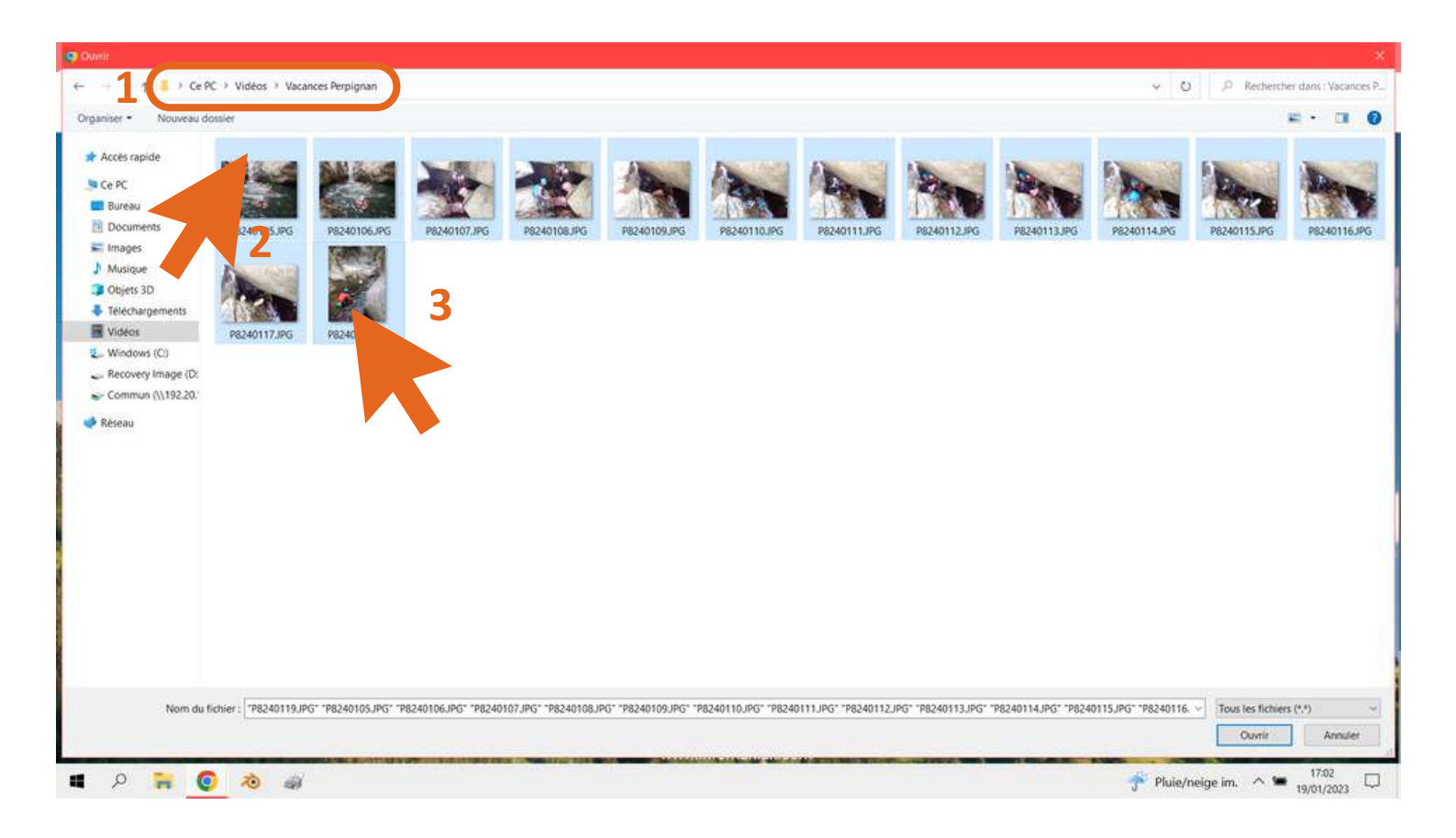

On voit dans le cadre N°1, que je suis bien dans le menu vidéos et dans le dossier "Vacances Perpignan".

# J'ai ensuite sélectionner la 1ère photo (n°2), puis j'ai maintenu appuyer la touche majuscule et enfin j'ai cliquer sur la dernière photo (N°3) afin de toutes les sélectionnées.

#### Cliquer ensuite sur "ouvrir"

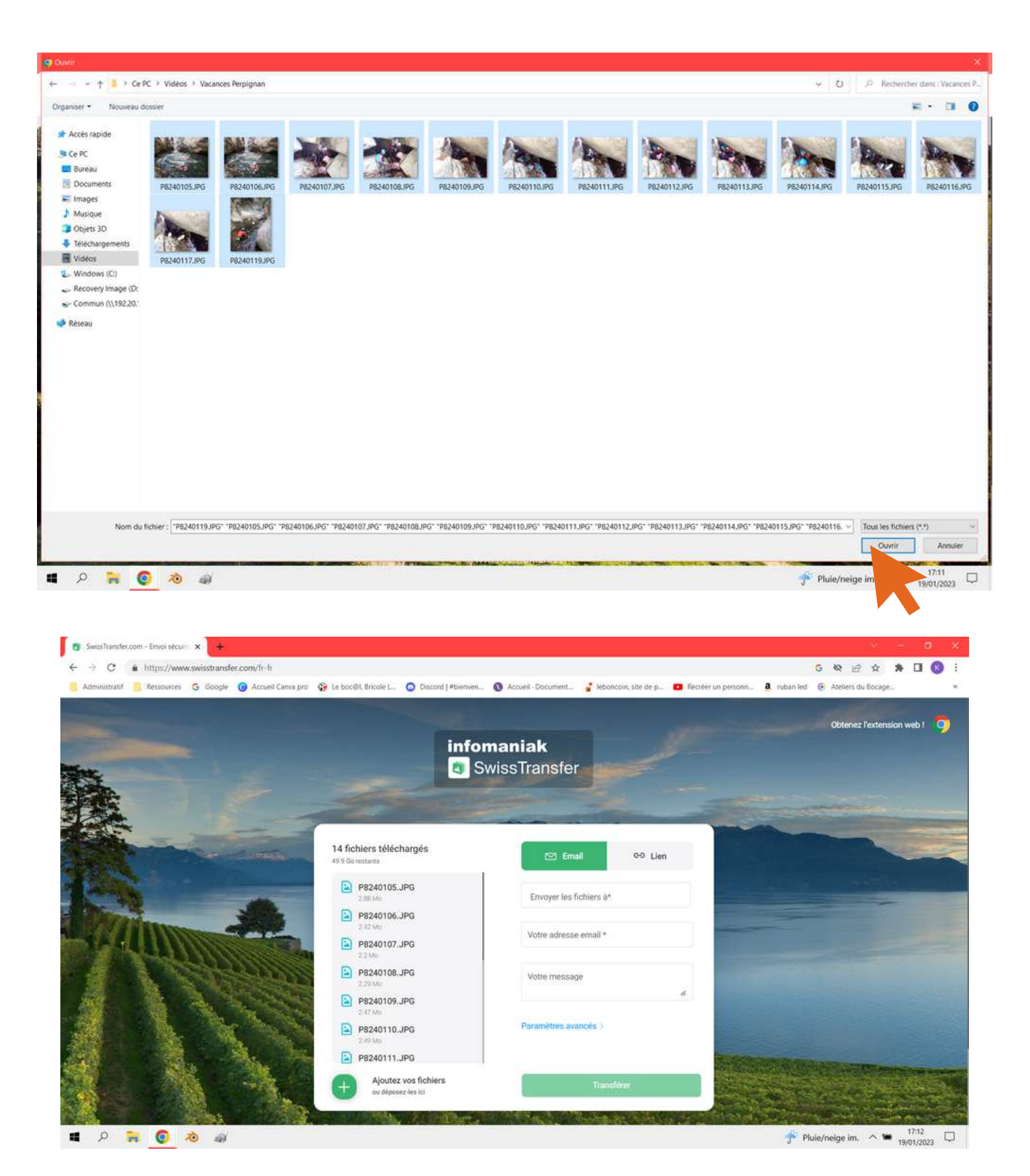

L'ordinateur va ensuite vous afficher cette page.

On retrouve sur la gauche (N°1) sous forme de liste tout les fichiers que vous avez souhaitées envoyés.

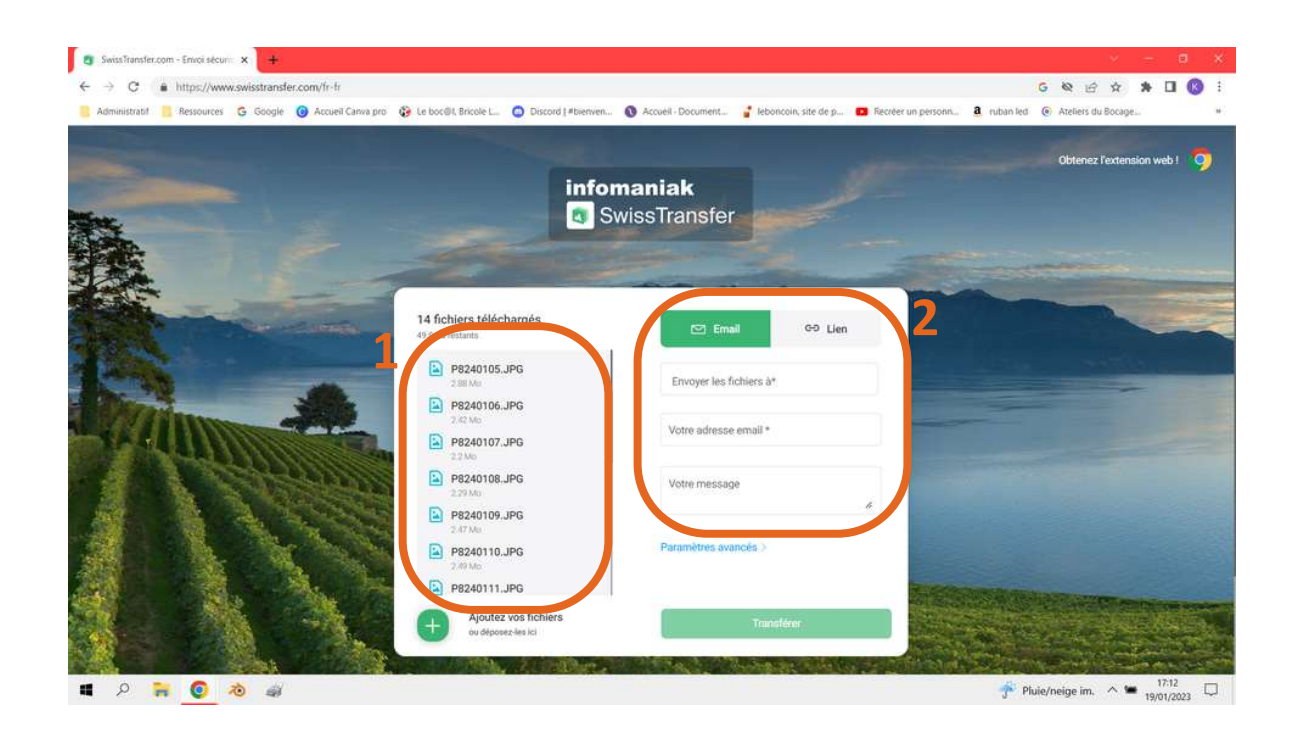

Sur la partie de droite (N°2) on vous demande de renseigner différents champs :

- "Envoyer les fichiers à"
- "Votre adresse mail"
- "Votre message"
- vollemessage

Dans le 1er champ, renseigner l'adresse mail de la personne ou des personnes à qui vous voulez l'envoyer.

Dans le 2nd champ, renseigner votre adresse mail à vous, celle qui va servir à envoyer les fichiers.

Dans le 3ème champ, vous pouvez (pas obligatoire) écrire un petit message pour la personne qui recevra le mail.

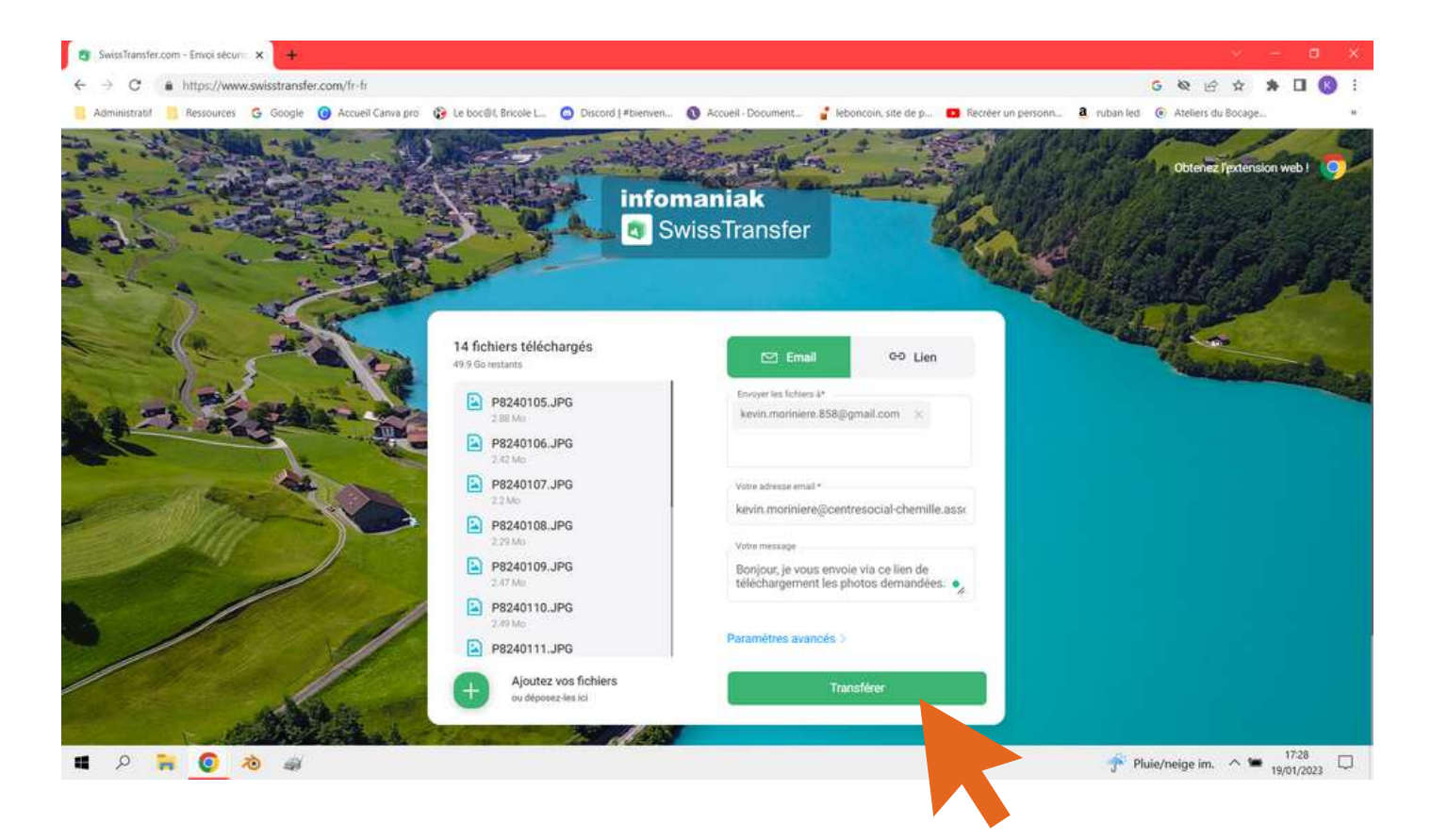

### Une fois les champs remplit, vous pouvez cliquer sur "Transférer"

Un chargement sous forme de pourcentage apparaît, attendez qu'ils finissent.

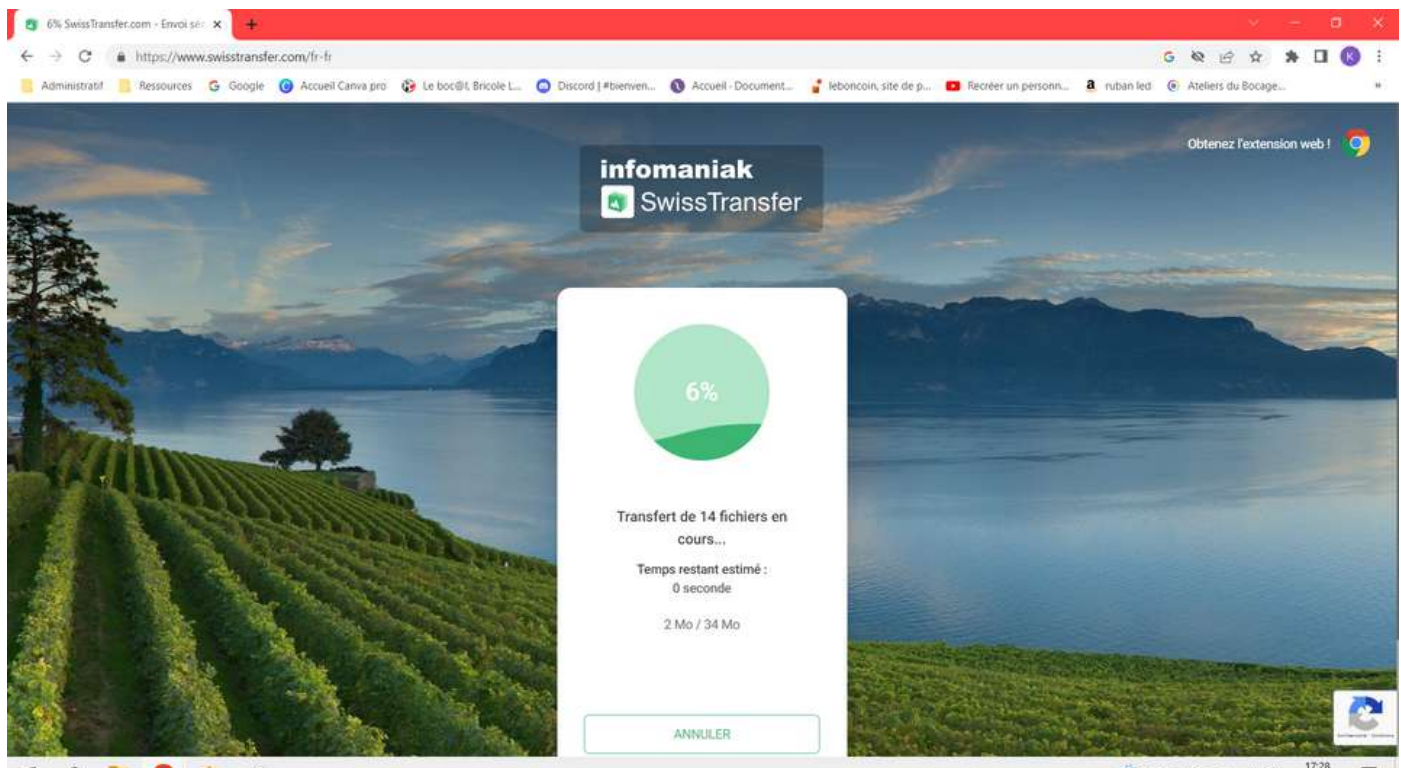

🖬 P 🐂 🧿 🔕 📾

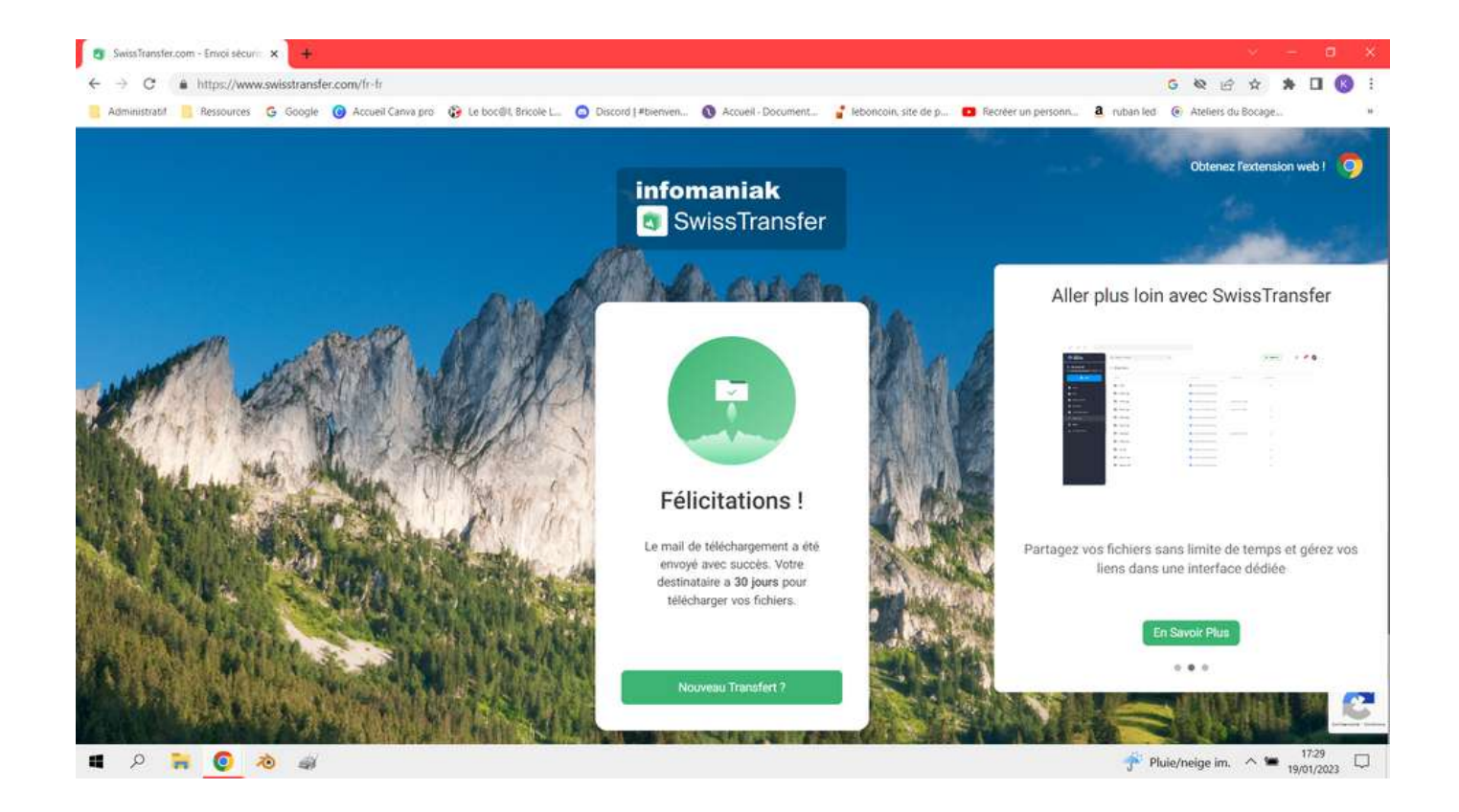

#### Une fois terminé, ce message devrait apparaître.

La personne devrait normalement avoir reçu un mail avec un lien de téléchargement lui permettant de récupérer les photos que je lui ai envoyées.

La suite du tutoriel vous montre justement comment faire lorsque vous recevez un mail de la part de quelqu'un par Swiss Transfer.

#### Je reçois des fichiers via Swiss Transfer

Lorsque que quelqu'un vous envoie des fichiers via Swiss Transfer vous recevez un mail de la part de Swiss Transfer

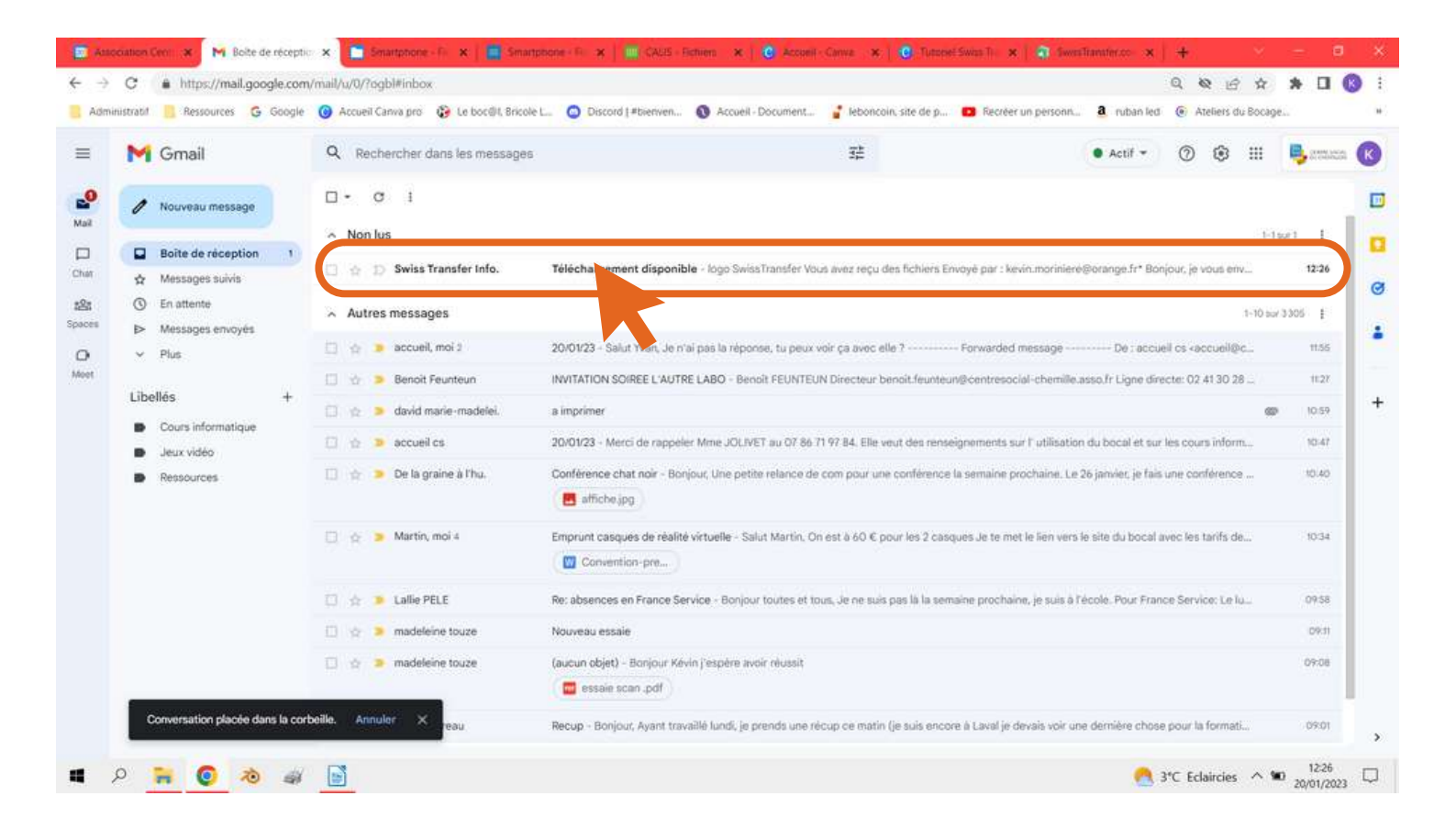

#### Ouvrez le mail que Swiss Transfer vous a envoyé.

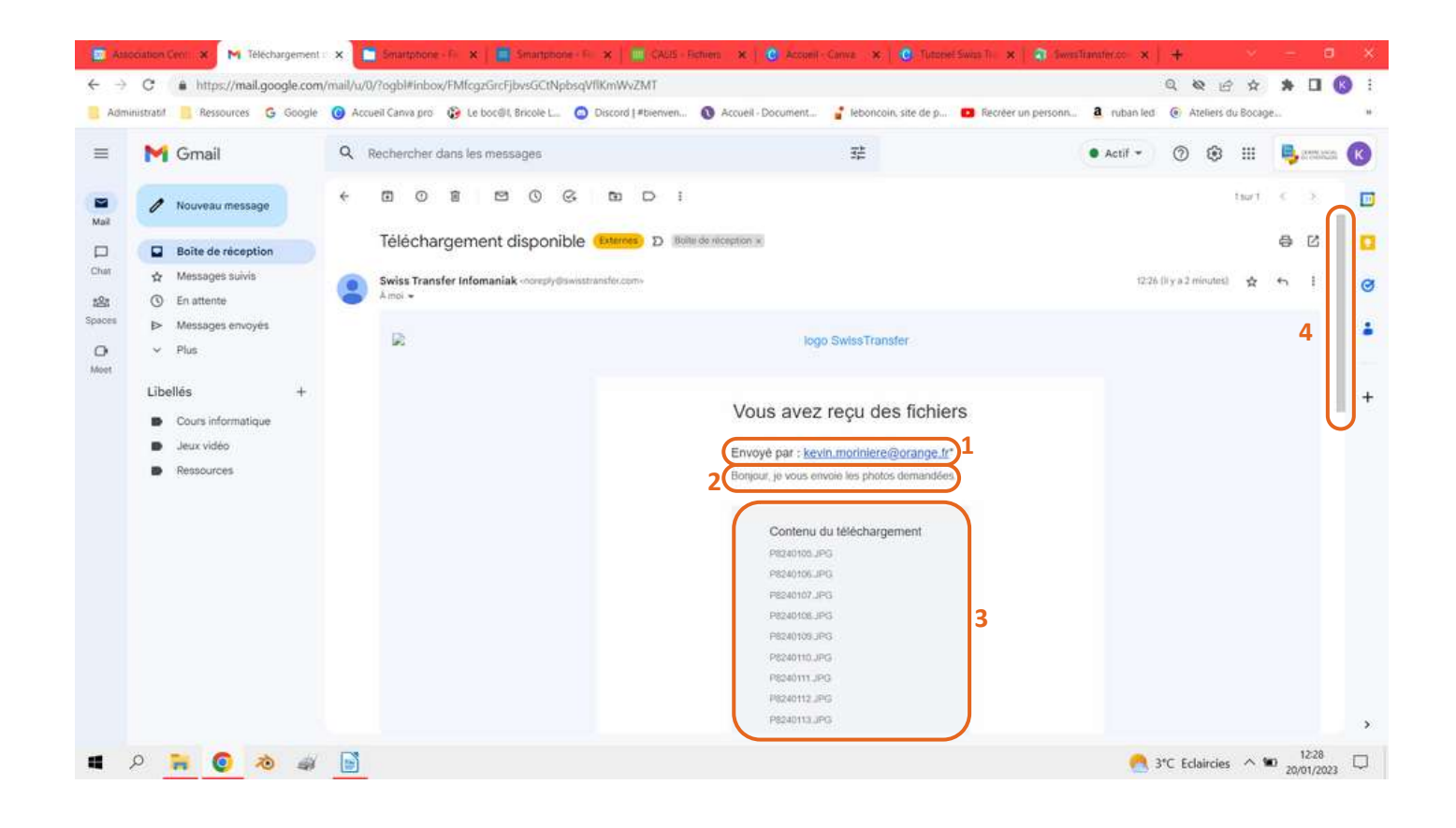

Vous retrouvez dans ce mai, l'adresse mail de la personne qui vous à envoyés les photos (N°1).

Vous retrouvez le message que la personne vous a écrit (N°2).

Vous retrouvez la liste des éléments que la personnes vous a envoyées (N°3).

Maintenant, grâce a la molette de votre souris ou grâce à l'ascenseur (N°4), descendez jusqu'à voir apparaître l'inscription "Télécharger les fichiers"

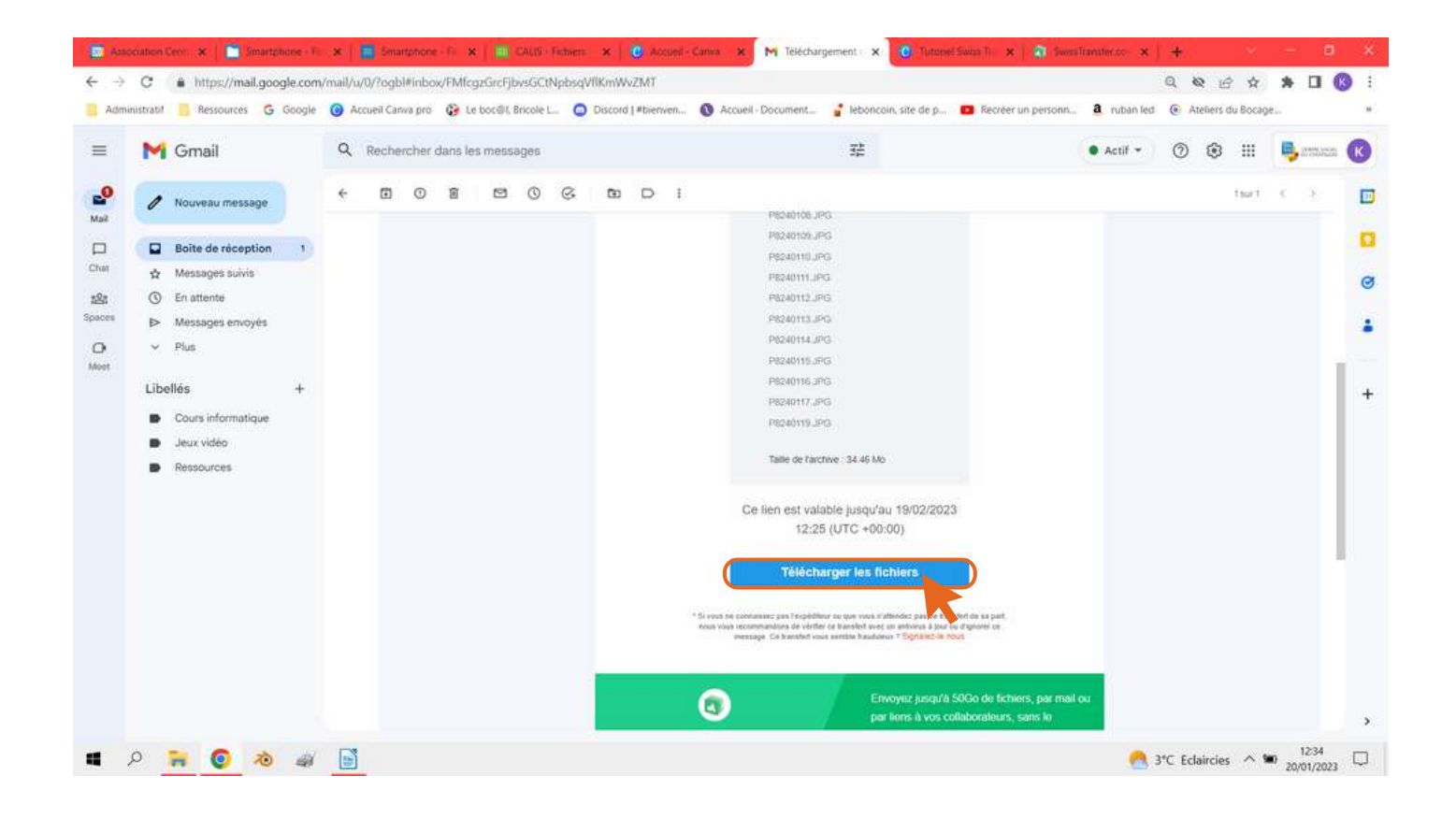

#### **Cliquez sur "Télécharger les fichiers"**

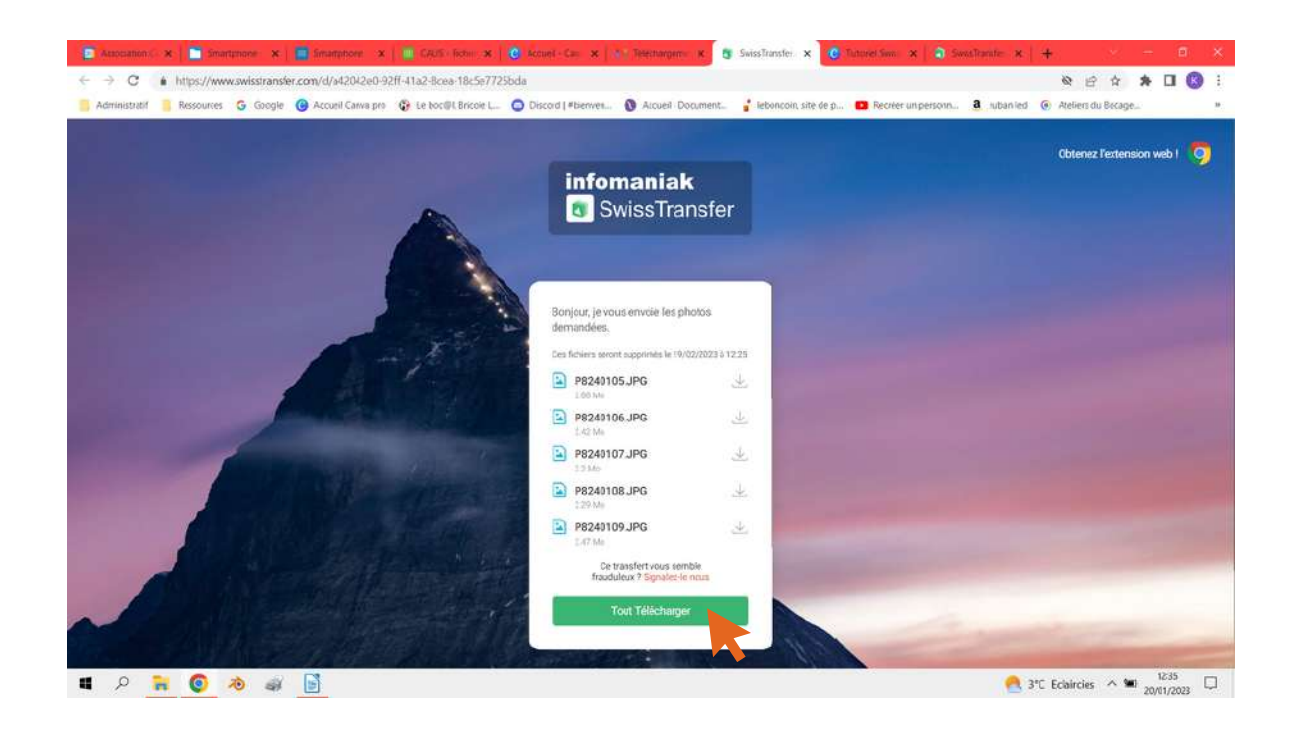

Vous arrivez directement sur cette page.

#### Ici cliquez sur "Tout télécharger"

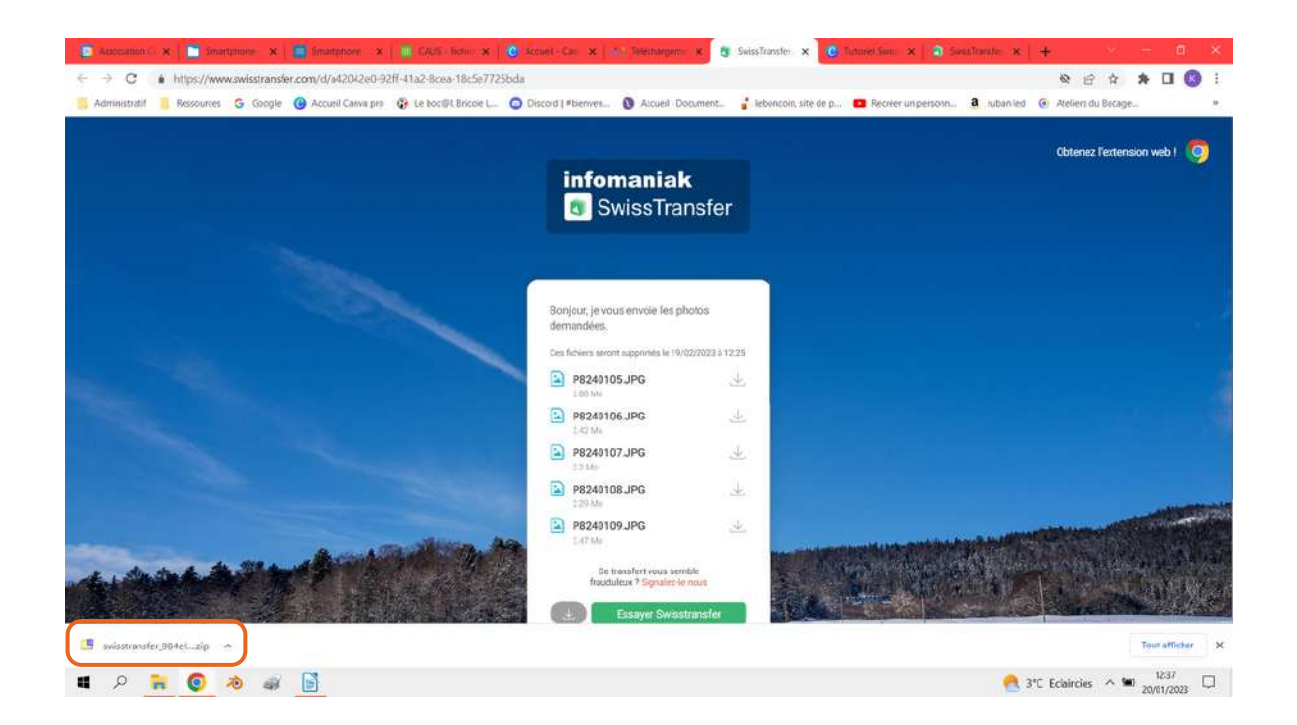

Cela va lancer le téléchargement d'un dossier zippé contenant tout les fichiers que la personne vous a envoyés.

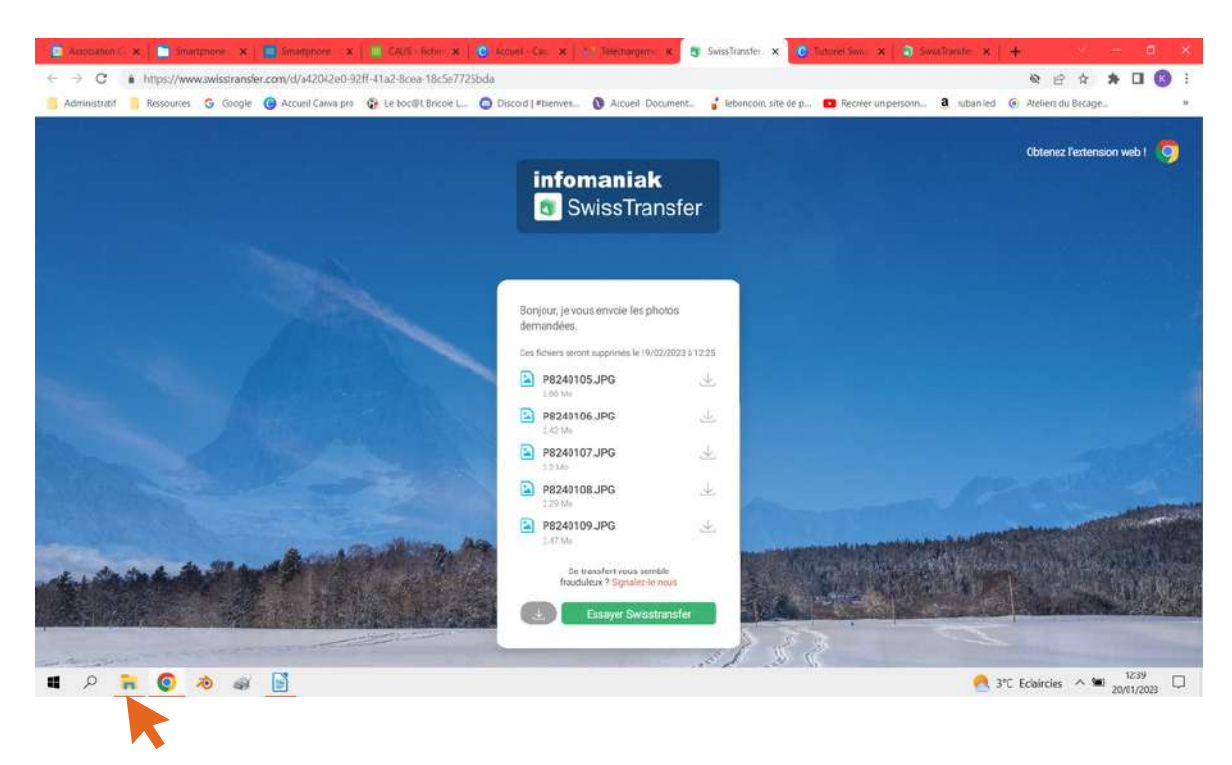

Maintenant cliquez sur votre explorateur de fichiers.

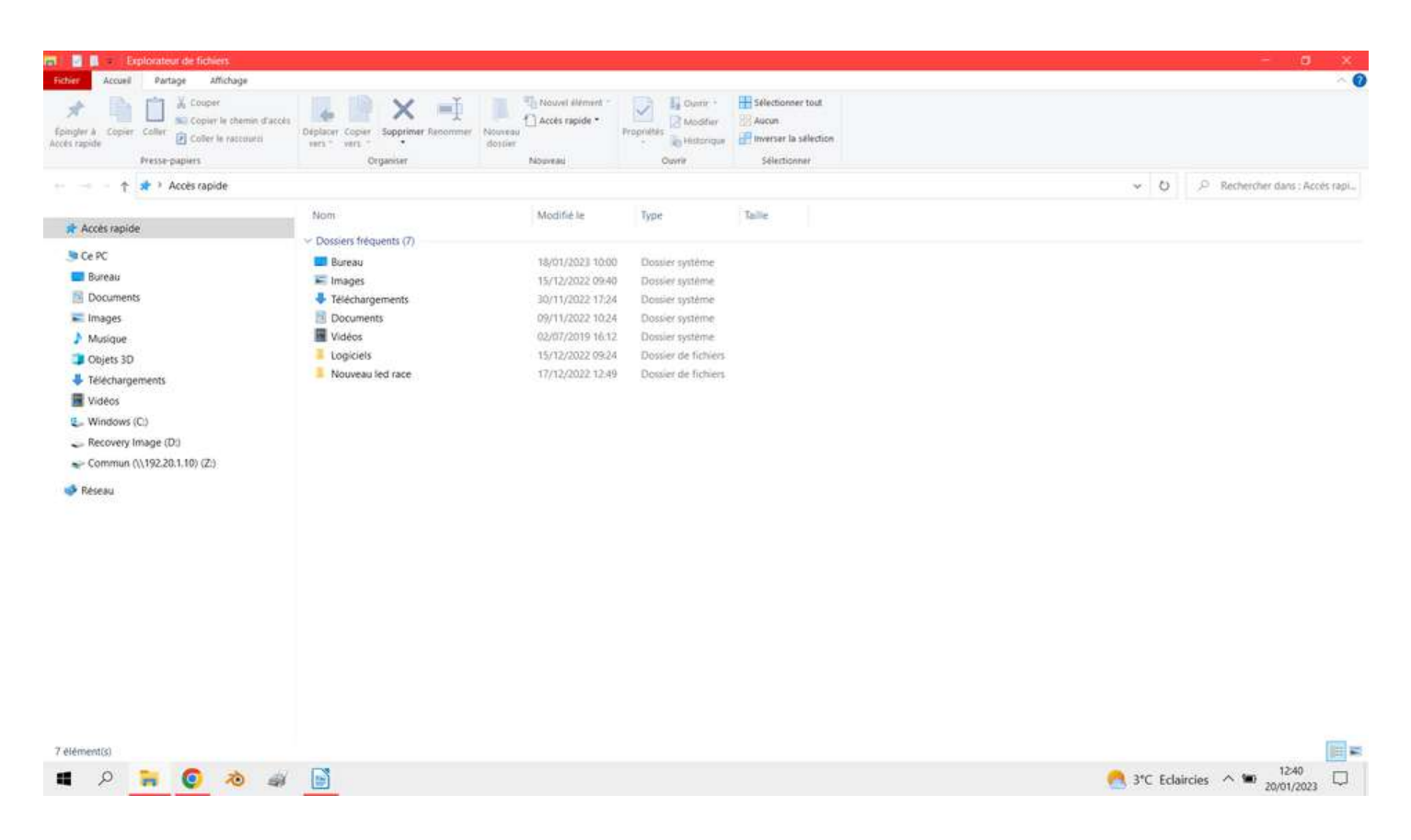

Votre explorateur de fichiers s'ouvre.

# <u>Cliquez maintenant sur la partie gauche sur le menu</u> <u>"Téléchargements".</u>

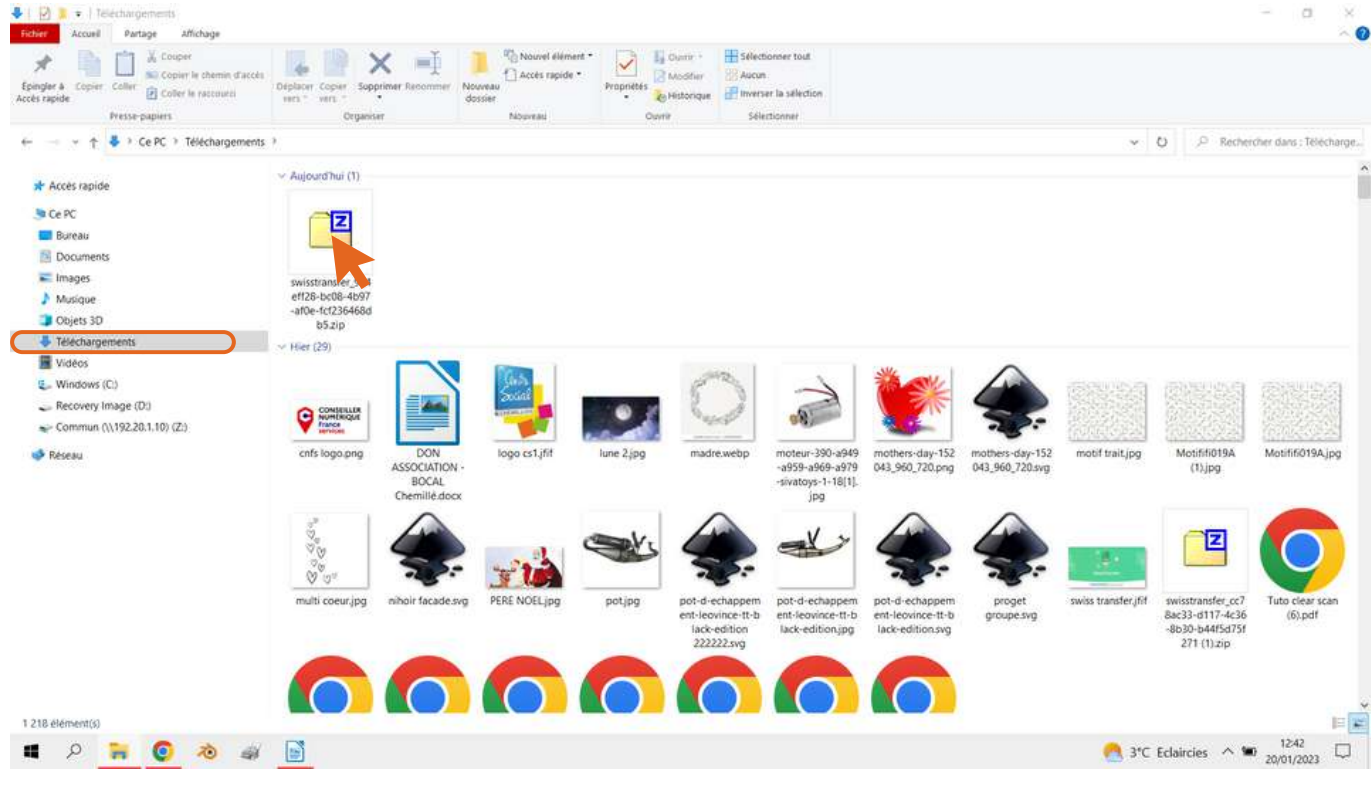

On y retrouve le dossier zippé que vous venez de télécharger.

#### Double cliquer dessus pour l'ouvrir.

| bits         A.Ide           Copier         Deplacer         Su           3021 621         3021 621         3021 621         3021 621           2 537 875 2 537 875         2 310 932         2 310 932         2 310 932           2 308 297         2 398 297         2 398 297         2 398 297           2 545 852         2 548 552         2 548 552         2 548 552           2 613 480         2 613 480         2 647 966         2 667 966           2 799 463         2 799 463         2 799 463         2 555 549           2 405 799         2 405 799         2 559 420         2 559 420         2 507           2 403 806         2 403 806         2 929 507         2 929 507         2 929 507 | Image: state of the state of the  | Accede le    | Attributs | Chiffrer Commentai | CRC         Méthode           9484/CEBD         Store           5A647427E         Store           29484599         Store           29484599         Store           6697142E         Store           44704575         Store           24076644         Store           49704570         Store           773440D1         Store           8612E099         Store           901E3226         Store | OS hóte<br>255<br>255<br>255<br>255<br>255<br>255<br>255<br>255<br>255<br>25 | Version<br>10<br>10<br>10<br>10<br>10<br>10<br>10<br>10<br>10<br>10<br>10<br>10<br>10 | Indexe du V<br>0<br>0<br>0<br>0<br>0<br>0<br>0<br>0<br>0<br>0<br>0<br>0<br>0<br>0<br>0<br>0<br>0<br>0 | Dossiers | Fichiers Caractéris<br>Descripto<br>Descripto<br>Descripto<br>Descripto<br>Descripto<br>Descripto<br>Descripto<br>Descripto<br>Descripto<br>Descripto<br>Descripto<br>Descripto              |
|----------------------------------------------------------------------------------------------------|----------------------------------------------------------------------------------------------------|--------------|-----------|--------------------|----------------------------------------------------------------------------------------------------|------------------------------------------------------------------------------|---------------------------------------------------------------------------------------|----------------------------------------------------------------------------------------------------|----------|----------------------------------------------------------------------------------------------------|
| Copier         Deplacer         Su           stranster_994eff28-bcf8-4b97         Suite         Compress           3 021 621         3 021 621         3 021 621           2 337 875         2 337 875         2 337 875           2 310 932         2 309 297         2 396 297         2 396 297           2 613 400         2 613 400         2 613 400         2 613 400           2 540 419         2 348 419         2 484 419         2 667 966           2 99 463         2 799 463         2 555 349         2 555 349           2 555 349         2 555 9420         2 559 420         2 507           2 403 806         2 403 806         2 929 507         2 929 507                                      | Image: Second Second | Accede le    | Attributs | Chiffrer Commentai | CRC Méthode<br>9484CEBD Store<br>8467427E Store<br>8467437E Store<br>84674399 Store<br>294A5789 Store<br>6E971A2E Store<br>AED27A5E Store<br>76441CD7 Store<br>76441CD7 Store<br>773940D1 Store<br>9612E899 Store<br>81D99511 Store<br>426C1648 Store<br>901E3226 Store                                                                                                    | OS hote<br>255<br>255<br>255<br>255<br>255<br>255<br>255<br>255<br>255<br>25 | Version<br>10<br>10<br>10<br>10<br>10<br>10<br>10<br>10<br>10<br>10<br>10<br>10<br>10 | Indexe du V<br>0<br>0<br>0<br>0<br>0<br>0<br>0<br>0<br>0<br>0<br>0<br>0<br>0<br>0<br>0<br>0<br>0<br>0 | Dossers  | Fichiers Caractéris<br>Descripto<br>Descripto<br>Descripto<br>Descripto<br>Descripto<br>Descripto<br>Descripto<br>Descripto<br>Descripto<br>Descripto<br>Descripto<br>Descripto              |
| Copie         Deplacer         Sug           stransfer         984eft28-bc06-4b97           Taille         Compress           3 021 621         3 021 621           2 337 875         2 537 875           2 310 932         2 310 932           2 399 297         2 396 297           2 585 852         2 685 852           2 613 480         2 613 480           2 667 966         2 667 966           2 679 9463         2 555 349           2 555 349         2 555 349           2 605 789         2 403 806           2 403 806         2 403 806           2 929 507         2 929 507                                                                                                    | ppnmer         titler           7-af0e-fc7264686b5.zpp           Moddfie         Créé le           2023-01-20         2023-01-20           2023-01-20         2023-01-20           2023-01-20         2023-01-20           2023-01-20         2023-01-20           2023-01-20         2023-01-20           2023-01-20         2023-01-20           2023-01-20         2023-01-20           2023-01-20         2023-01-20           2023-01-20         2023-01-20           2023-01-20         2023-01-20           2023-01-20         2023-01-20                                                                                                    | Accede le    | Attributs | Chiffrer Commentai | CRC Méthode<br>9484CE8D Store<br>5864427E Store<br>29845499 Store<br>29845499 Store<br>6697142E Store<br>76641CD7 Store<br>76641CD7 Store<br>773940D1 Store<br>8612E899 Store<br>8612E899 Store<br>81D99511 Store<br>426C1648 Store<br>901E3226 Store                                                                                                    | OS höte<br>255<br>255<br>255<br>255<br>255<br>255<br>255<br>255<br>255<br>25 | Version<br>10<br>10<br>10<br>10<br>10<br>10<br>10<br>10<br>10<br>10<br>10<br>10<br>10 | Indexe du V<br>0<br>0<br>0<br>0<br>0<br>0<br>0<br>0<br>0<br>0<br>0<br>0<br>0<br>0<br>0<br>0<br>0<br>0 | Dossiers | Fichiers Caractéris<br>Descripto<br>Descripto<br>Descripto<br>Descripto<br>Descripto<br>Descripto<br>Descripto<br>Descripto<br>Descripto<br>Descripto<br>Descripto<br>Descripto              |
| stransfer         984eff28-bcf68-db97           Taille         Compresse           3 021 621         3 021 621           2 378 875         2 537 875           2 310 932         2 310 932           2 396 297         2 585 852           2 613 480         2 613 480           2 348 419         2 344 119           2 667 966         2 667 966           2 595 342         2 553 480           2 555 342         2 555 349           2 405 789         2 405 789           2 405 789         2 405 789           2 403 206         2 403 206           2 929 507         2 929 507                                                                                                    | - ar0e- fr236488dtb.5mg<br>Modifie le Creé le<br>2023-01-20.<br>2023-01-20.<br>2023-01-20.<br>2023-01-20.<br>2023-01-20.<br>2023-01-20.<br>2023-01-20.<br>2023-01-20.<br>2023-01-20.<br>2023-01-20.<br>2023-01-20.<br>2023-01-20.<br>2023-01-20.<br>2023-01-20.<br>2023-01-20.<br>2023-01-20.                                                                                                    | Accede le    | Attributs | Chiffrer Commentai | CRC Méthode<br>9484/CBB Store<br>5A6F427E Store<br>29845799 Store<br>66971A2E Store<br>AED27AES Store<br>AED27AES Store<br>24078645 Store<br>4970A570 Store<br>24078645 Store<br>81D99511 Store<br>81D99511 Store<br>901E3226 Store                                                                                                    | OS hóte<br>255<br>255<br>255<br>255<br>255<br>255<br>255<br>255<br>255<br>25 | Version<br>10<br>10<br>10<br>10<br>10<br>10<br>10<br>10<br>10<br>10<br>10<br>10<br>10 | Indexe du V<br>0<br>0<br>0<br>0<br>0<br>0<br>0<br>0<br>0<br>0<br>0<br>0<br>0<br>0<br>0<br>0<br>0<br>0 | Dossiers | Fichiers Caractéris<br>Descripto<br>Descripto<br>Descripto<br>Descripto<br>Descripto<br>Descripto<br>Descripto<br>Descripto<br>Descripto<br>Descripto<br>Descripto<br>Descripto              |
| Taille         Compresse           3 021 631         3 021 631           2 537 875         2 537 875           2 10 932         2 310 932           2 396 297         2 396 297           2 585 852         2 585 852           2 613 480         2 613 480           2 647 966         2 667 966           2 799 463         2 799 463           2 555 349         2 555 349           2 405 789         2 405 789           2 405 789         2 405 789           2 405 789         2 405 789           2 403 206         2 403 206           2 929 507         2 929 507                                                                                                    | Modifie le Créé le<br>2023-01-20.<br>2023-01-20.<br>2023-01-20.<br>2023-01-20.<br>2023-01-20.<br>2023-01-20.<br>2023-01-20.<br>2023-01-20.<br>2023-01-20.<br>2023-01-20.<br>2023-01-20.<br>2023-01-20.<br>2023-01-20.                                                                                                    | Accédé le    | Attributs | Chiffrer Commentai | CRC M4thode<br>9484CEBD Store<br>SA67427E Store<br>B4974399 Store<br>64971A2E Store<br>AED27AES Store<br>AED27AES Store<br>4970A570 Store<br>4970A570 Store<br>4970A570 Store<br>81D99511 Store<br>81D99511 Store<br>901E3226 Store                                                                                                    | OS höte<br>255<br>255<br>255<br>255<br>255<br>255<br>255<br>255<br>255<br>25 | Version<br>10<br>10<br>10<br>10<br>10<br>10<br>10<br>10<br>10<br>10                   | Indexe du V<br>0<br>0<br>0<br>0<br>0<br>0<br>0<br>0<br>0<br>0<br>0<br>0<br>0<br>0<br>0<br>0<br>0<br>0 | Dossiers | Fichiers Caractéris<br>Descripto<br>Descripto<br>Descripto<br>Descripto<br>Descripto<br>Descripto<br>Descripto<br>Descripto<br>Descripto<br>Descripto<br>Descripto<br>Descripto<br>Descripto |
| 3 021 621         3 021 621           2 537 875         2 537 875           2 510 932         2 310 932           2 398 297         2 398 297           2 585 852         2 585 852           2 613 480         2 613 480           2 546 7966         2 667 966           2 799 463         2 799 463           2 555 349         2 555 349           2 555 349         2 555 349           2 405 789         2 405 789           2 403 806         2 403 806           2 403 806         2 403 806           2 929 507         2 929 507                                                                                                    | 2023-01-20<br>2023-01-20<br>2023-01-20<br>2023-01-20<br>2023-01-20<br>2023-01-20<br>2023-01-20<br>2023-01-20<br>2023-01-20<br>2023-01-20<br>2023-01-20<br>2023-01-20<br>2023-01-20                                                                                                    |              |           |                    | 9484/268D Store<br>SA64/427E Store<br>B49/4599 Store<br>29845789 Store<br>64971A2E Store<br>AED27AES Store<br>AED27AES Store<br>2407864E Store<br>2407864E Store<br>8612699 Store<br>8612699 Store<br>901E3226 Store<br>901E3226 Store                                                                                                    | 255<br>255<br>255<br>255<br>255<br>255<br>255<br>255<br>255<br>255           | 10<br>10<br>10<br>10<br>10<br>10<br>10<br>10<br>10<br>10<br>10<br>10<br>10<br>1       |                                                                                                    |          | Descripto<br>Descripto<br>Descripto<br>Descripto<br>Descripto<br>Descripto<br>Descripto<br>Descripto<br>Descripto<br>Descripto<br>Descripto<br>Descripto                                     |
| 2 537 875 2 537 875<br>2 310 932 2 310 932<br>2 390 297 2 396 297<br>2 585 852 2 585 852<br>2 613 480 2 613 480<br>2 348 419 2 348 419<br>2 667 966 2 667 966<br>2 799 463 2 799 463<br>2 555 349 2 555 349<br>2 405 789 2 405 789<br>2 405 789 2 405 789<br>2 403 806 2 403 806<br>2 929 507 2 929 507                                                                                                    | 2023-01-20<br>2023-01-20<br>2023-01-20<br>2023-01-20<br>2023-01-20<br>2023-01-20<br>2023-01-20<br>2023-01-20<br>2023-01-20<br>2023-01-20<br>2023-01-20<br>2023-01-20<br>2023-01-20                                                                                                    |              |           |                    | 5.66/42/E Store<br>298.45/89 Store<br>298.45/89 Store<br>66971A2E Store<br>7.6741CD7 Store<br>2.4078645 Store<br>7.73240D1 Store<br>7.73240D1 Store<br>8612899 Store<br>81D99511 Store<br>4.26C1648 Store<br>901E3226 Store                                                                                                    | 255<br>255<br>255<br>255<br>255<br>255<br>255<br>255<br>255<br>255           | 10<br>10<br>10<br>10<br>10<br>10<br>10<br>10<br>10<br>10<br>10<br>10<br>10            |                                                                                                    |          | Descripto<br>Descripto<br>Descripto<br>Descripto<br>Descripto<br>Descripto<br>Descripto<br>Descripto<br>Descripto<br>Descripto<br>Descripto                                                  |
| 2 310 932 2 310 932<br>2 398 297 2 398 297<br>2 585 852 2 585 852<br>2 613 480 2 613 480<br>3 484 19 2 348 419<br>2 667 966 2 667 966<br>2 799 463 2 799 463<br>2 555 349 2 555 349<br>2 405 789 2 405 789<br>2 555 420 2 559 420<br>2 403 066 2 403 806<br>2 929 507 2 929 507                                                                                                    | 2023-01-20<br>2023-01-20<br>2023-01-20<br>2023-01-20<br>2023-01-20<br>2023-01-20<br>2023-01-20<br>2023-01-20<br>2023-01-20<br>2023-01-20<br>2023-01-20<br>2023-01-20                                                                                                    |              |           |                    | B4944399 Store<br>29845799 Store<br>66971A2E Store<br>AED27AES Store<br>2407864 Store<br>2407864 Store<br>2407864 Store<br>4970A570 Store<br>9773940D1 Store<br>8102999 Store<br>810299511 Store<br>901E3226 Store                                                                                                    | 255<br>255<br>255<br>255<br>255<br>255<br>255<br>255<br>255<br>255           | 10<br>10<br>10<br>10<br>10<br>10<br>10<br>10<br>10<br>10<br>10<br>10                  |                                                                                                    |          | Descripto<br>Descripto<br>Descripto<br>Descripto<br>Descripto<br>Descripto<br>Descripto<br>Descripto<br>Descripto<br>Descripto                                                               |
| 2 398 297 2 398 297<br>2 585 552 2 585 552<br>2 613 480 2 613 480<br>2 348 419 2 344 419<br>2 667 966 2 667 966<br>2 799 463 2 799 463<br>2 555 349 2 555 349<br>2 405 789 2 405 789<br>2 403 806 2 403 806<br>2 929 507 2 929 507                                                                                                    | 2023-01-20<br>2023-01-20<br>2023-01-20<br>2023-01-20<br>2023-01-20<br>2023-01-20<br>2023-01-20<br>2023-01-20<br>2023-01-20<br>2023-01-20<br>2023-01-20                                                                                                    |              |           |                    | 29843/189 Store<br>66971.42 Store<br>AED27AES Store<br>76414CD7 Store<br>24078644 Store<br>4970A570 Store<br>9773940D1 Store<br>86125899 Store<br>81D99511 Store<br>426C1648 Store<br>901E3226 Store                                                                                                    | 255<br>255<br>255<br>255<br>255<br>255<br>255<br>255<br>255<br>255           | 10<br>10<br>10<br>10<br>10<br>10<br>10<br>10<br>10<br>10                              |                                                                                                    |          | Descripto<br>Descripto<br>Descripto<br>Descripto<br>Descripto<br>Descripto<br>Descripto<br>Descripto                                                                                         |
| 2 585 852 2 585 852<br>2 613 480 2 613 480 419<br>2 647 966 2 667 966<br>2 799 463 2 799 463<br>2 555 349 2 555 349<br>2 405 789 2 405 789<br>2 405 789 2 405 789<br>2 403 806 2 403 806<br>2 929 507 2 929 507                                                                                                    | 2023-01-20<br>2023-01-20<br>2023-01-20<br>2023-01-20<br>2023-01-20<br>2023-01-20<br>2023-01-20<br>2023-01-20<br>2023-01-20<br>2023-01-20                                                                                                    |              |           |                    | 64971A2E Store<br>AED27AES Store<br>76741CD7 Store<br>24078645 Store<br>4970A370 Store<br>773340D1 Store<br>8612899 Store<br>81D99511 Store<br>426C1648 Store<br>901E3226 Store                                                                                                    | 255<br>255<br>255<br>255<br>255<br>255<br>255<br>255<br>255<br>255           | 10<br>10<br>10<br>10<br>10<br>10<br>10<br>10<br>10<br>10                              |                                                                                                    |          | Descripto<br>Descripto<br>Descripto<br>Descripto<br>Descripto<br>Descripto<br>Descripto                                                                                                    |
| 2 613 480 2 613 480<br>2 348 419 2 348 419<br>2 667 966 2 667 966<br>2 799 463 2 799 463<br>2 555 349 2 555 349<br>2 405 789 2 405 789<br>2 405 789 2 405 789<br>2 403 206 2 403 206<br>2 929 507 2 929 507                                                                                                    | 2023-01-20<br>2023-01-20<br>2023-01-20<br>2023-01-20<br>2023-01-20<br>2023-01-20<br>2023-01-20<br>2023-01-20<br>2023-01-20<br>2023-01-20                                                                                                    |              |           |                    | AED27AES Store<br>76F41CD5 Store<br>24078645 Store<br>4970A570 Store<br>4970A570 Store<br>8102999 Store<br>810299511 Store<br>426C1648 Store<br>901E3226 Store                                                                                                    | 255<br>255<br>255<br>255<br>255<br>255<br>255<br>255<br>255<br>255           | 10<br>10<br>10<br>10<br>10<br>10<br>10<br>10<br>10                                    | 0<br>0<br>0<br>0<br>0<br>0<br>0<br>0                                                                  |          | Descripto<br>Descripto<br>Descripto<br>Descripto<br>Descripto<br>Descripto<br>Descripto                                                                                                    |
| 2 348 419 2 348 419<br>2 667 966 2 667 966 2 667 966 2 679 9463<br>2 799 463 2 799 463<br>2 555 349 2 555 349<br>2 405 789 2 405 789<br>2 559 420 2 559 420<br>2 403 806 2 403 806<br>2 929 507 2 929 507                                                                                                    | 2023-01-20<br>2023-01-20<br>2023-01-20<br>2023-01-20<br>2023-01-20<br>2023-01-20<br>2023-01-20<br>2023-01-20                                                                                                    |              |           |                    | 76141CD/ Store<br>2407864/5 Store<br>4970A570 Store<br>773940D1 Store<br>8612E899 Store<br>81D99511 Store<br>81D99511 Store<br>426C164B Store<br>901E3226 Store                                                                                                    | 255<br>255<br>255<br>255<br>255<br>255<br>255<br>255<br>255                  | 10<br>10<br>10<br>10<br>10<br>10<br>10<br>10                                          | 0<br>0<br>0<br>0<br>0<br>0<br>0                                                                       |          | Descripto<br>Descripto<br>Descripto<br>Descripto<br>Descripto<br>Descripto                                                                                                    |
| 2 667 966 2 667 966<br>2 799 463 2 799 463<br>2 555 349 2 555 349<br>2 405 789 2 405 789<br>2 405 842 2 559 420<br>2 403 806 2 403 806<br>2 929 507 2 929 507                                                                                                    | 2023-01-20<br>2023-01-20<br>2023-01-20<br>2023-01-20<br>2023-01-20<br>2023-01-20<br>2023-01-20                                                                                                    |              |           |                    | 24078848 Store<br>4970A570 Store<br>773340D1 Store<br>86126899 Store<br>81099511 Store<br>426C1648 Store<br>901E3226 Store                                                                                                    | 255<br>255<br>255<br>255<br>255<br>255<br>255<br>255                         | 10<br>10<br>10<br>10<br>10<br>10                                                      | 0<br>0<br>0<br>0<br>0<br>0                                                                            |          | Descripto<br>Descripto<br>Descripto<br>Descripto<br>Descripto<br>Descripto                                                                                                    |
| 2 799 403 2 799 403<br>2 555 349 2 555 349<br>2 405 789 2 405 789<br>2 405 789 2 405 789<br>2 403 806 2 403 806<br>2 403 806 2 403 806<br>2 929 507 2 929 507                                                                                                    | 2023-01-20_<br>2023-01-20_<br>2023-01-20_<br>2023-01-20_<br>2023-01-20_<br>2023-01-20_                                                                                                    |              |           |                    | 49/04570 Store<br>773940D1 Store<br>8612E899 Store<br>81099511 Store<br>426C1648 Store<br>901E3226 Store                                                                                                    | 255<br>255<br>255<br>255<br>255<br>255                                       | 10<br>10<br>10<br>10<br>10                                                            | 0<br>0<br>0<br>0<br>0                                                                                 |          | Descripto<br>Descripto<br>Descripto<br>Descripto<br>Descripto                                                                                                    |
| 2 353 349 2 555 349<br>2 405 789 2 405 789<br>2 559 420 2 559 420<br>2 403 806 2 403 806<br>2 929 507 2 929 507                                                                                                    | 2023-01-20<br>2023-01-20<br>2023-01-20<br>2023-01-20<br>2023-01-20                                                                                                    |              |           |                    | 77394001 Store<br>8612E899 Store<br>81D99511 Store<br>426C1648 Store<br>901E3226 Store                                                                                                    | 255<br>255<br>255<br>255<br>255                                              | 10<br>10<br>10<br>10                                                                  | 0<br>0<br>0<br>0                                                                                      |          | Descripto<br>Descripto<br>Descripto<br>Descripto                                                                                                    |
| 2 405 /89 2 405 /89 2 405 /89 2 559 420 2 559 420 2 403 806 2 403 806 2 403 806 2 929 507 2 929 507                                                                                                    | 2023-01-20<br>2023-01-20<br>2023-01-20<br>2023-01-20                                                                                                    |              |           |                    | 80122899 Store<br>81D99511 Store<br>426C1648 Store<br>901E3226 Store                                                                                                    | 255<br>255<br>255<br>255                                                     | 10<br>10<br>10<br>10                                                                  | 0<br>0<br>0                                                                                           |          | Descripto<br>Descripto<br>Descripto                                                                                                    |
| 2 559 420<br>2 403 806<br>2 929 507<br>2 929 507<br>2 929 507                                                                                                    | 2023-01-20<br>2023-01-20<br>2023-01-20                                                                                                    |              |           | 3                  | 426C1648 Store<br>901E3226 Store                                                                                                    | 255<br>255<br>255                                                            | 10<br>10<br>10                                                                        | 0                                                                                                    |          | Descripto<br>Descripto                                                                                                    |
| 2 403 806 2 403 806<br>2 929 507 2 929 507                                                                                                    | 2023-01-20                                                                                                    |              |           |                    | 901E3226 Store                                                                                                    | 255                                                                          | 10                                                                                    | 0                                                                                                    |          | Descripto                                                                                                    |
| 2 929 507 2 929 507                                                                                                    | 2023-01-20_                                                                                                    |              |           | 64                 | 901E3226 Store                                                                                                    | 255                                                                          | 10                                                                                    | 0                                                                                                    |          | Descripto                                                                                                    |
|                                                                                                    |                                                                                                    |              |           |                    |                                                                                                    |                                                                              |                                                                                       |                                                                                                    |          |                                                                                                    |
|                                                                                                    |                                                                                                    |              |           |                    |                                                                                                    |                                                                              |                                                                                       |                                                                                                    |          |                                                                                                    |
|                                                                                                    |                                                                                                    | # <b>5</b> 6 | a 🖬 🖬     | # <b>5</b> 6       |                                                                                                    | a Di                                                                         |                                                                                       |                                                                                                    | a 🔊 💽    | ar Edaircies                                                                                                    |

Vous y retrouvez à l'intérieur tous les éléments que la personne vous à envoyés.

Vous allez maintenant devoir extraire les photos du dossier.

## Pour ce faire, cliquez sur "extraire" en haut a gauche de votre <u>écran</u>.

| wwisstransfer_964eff<br>Taille<br>3 021 621<br>2 537 875<br>2 310 932<br>2 398 297<br>2 585 852<br>2 613 480 | 28-bc08-4b97<br>Compressé<br>3 021 621<br>2 537 875<br>2 310 932<br>2 398 297<br>2 585 852<br>2 613 480 | at0e-fcf2364/<br>Modifié le<br>2023-01-20<br>2023-01-20<br>2023-01-20<br>2023-01-20<br>2023-01-20                                                      | SBdb5.zip\<br>Créé le                                                                                                    | Accédé le                                                                                                    | Attributs                                                                                                    | Chiffrer Commentai                                                                                                    | CRC Méthode<br>9484CEBD Store                                                                                                    | OS hôte                                                                                                    | Version                                                                                                    | Indexe du V                                                                                                    | Dossiers                                                                                                    | Fichiers Caractéristi                                                                                                    |
|----------------------------------------------------------------------------------------------------|----------------------------------------------------------------------------------------------------|----------------------------------------------------------------------------------------------------|----------------------------------------------------------------------------------------------------|----------------------------------------------------------------------------------------------------|----------------------------------------------------------------------------------------------------|----------------------------------------------------------------------------------------------------|----------------------------------------------------------------------------------------------------|----------------------------------------------------------------------------------------------------|----------------------------------------------------------------------------------------------------|----------------------------------------------------------------------------------------------------|----------------------------------------------------------------------------------------------------|----------------------------------------------------------------------------------------------------|
| Taille<br>3 021 621<br>2 537 875<br>2 310 932<br>2 398 297<br>2 585 852<br>2 613 480<br>3 348 410            | Compressé<br>3 021 621<br>2 537 875<br>2 310 932<br>2 398 297<br>2 585 852<br>2 613 480                 | Modifié le<br>2023-01-20<br>2023-01-20<br>2023-01-20<br>2023-01-20<br>2023-01-20                                                                       | Créé le                                                                                                    | Accédé le                                                                                                    | Attributs                                                                                                    | Chiffrer Commentai                                                                                                    | CRC Méthode<br>94B4CEBD Store                                                                                                    | OS hôte<br>255                                                                                                    | Version                                                                                                    | Indexe du V                                                                                                    | Dossiers                                                                                                    | Fichiers Caractéristi                                                                                                    |
| 3 021 621<br>2 537 875<br>2 310 932<br>2 396 297<br>2 585 852<br>2 613 480<br>2 346 410                      | 3 021 621<br>2 537 875<br>2 310 932<br>2 398 297<br>2 585 852<br>2 613 480                              | 2023-01-20<br>2023-01-20<br>2023-01-20<br>2023-01-20<br>2023-01-20                                                                                     |                                                                                                    |                                                                                                    |                                                                                                    |                                                                                                    | 94B4CEBD Store                                                                                                    | 255                                                                                                    | 10                                                                                                    | 0                                                                                                    |                                                                                                    |                                                                                                    |
| 2 537 875<br>2 310 932<br>2 396 297<br>2 585 852<br>2 613 480                                                | 2 537 875<br>2 310 932<br>2 398 297<br>2 585 852<br>2 613 480                                           | 2023-01-20<br>2023-01-20<br>2023-01-20<br>2023-01-20                                                                                                   |                                                                                                    |                                                                                                    |                                                                                                    |                                                                                                    |                                                                                                    |                                                                                                    | 10                                                                                                    | 0                                                                                                    |                                                                                                    | Descriptor                                                                                                    |
| 2 310 932<br>2 398 297<br>2 585 852<br>2 613 480                                                             | 2 310 932<br>2 398 297<br>2 585 852<br>2 613 480                                                        | 2023-01-20<br>2023-01-20<br>2023-01-20                                                                                                    |                                                                                                    |                                                                                                    |                                                                                                    |                                                                                                    | 5A6F427E Store                                                                                                    | 255                                                                                                    | 10                                                                                                    | 0                                                                                                    |                                                                                                    | Descriptor                                                                                                    |
| 2 398 297<br>2 585 852<br>2 613 480                                                                          | 2 398 297<br>2 585 852<br>2 613 480                                                                     | 2023-01-20_<br>2023-01-20_                                                                                                    |                                                                                                    |                                                                                                    |                                                                                                    | 2                                                                                                    | B49F4599 Store                                                                                                    | 255                                                                                                    | 10                                                                                                    | 0                                                                                                    |                                                                                                    | Descriptor                                                                                                    |
| 2 585 852<br>2 613 480                                                                                       | 2 585 852<br>2 613 480                                                                                  | 2023-01-20                                                                                                    |                                                                                                    |                                                                                                    |                                                                                                    | 8                                                                                                    | 29BA5FB9 Store                                                                                                    | 255                                                                                                    | 10                                                                                                    | 0                                                                                                    |                                                                                                    | Descriptor                                                                                                    |
| 2 613 480                                                                                                    | 2 613 480                                                                                               |                                                                                                    |                                                                                                    |                                                                                                    |                                                                                                    | 2                                                                                                    | 6E971A2E Store                                                                                                    | 255                                                                                                    | 10                                                                                                    | 0                                                                                                    |                                                                                                    | Descriptor                                                                                                    |
| 3 340 410                                                                                                    |                                                                                                    | 2023-01-20_                                                                                                    |                                                                                                    |                                                                                                    |                                                                                                    | C4                                                                                                    | AED27AE5 Store                                                                                                    | 255                                                                                                    | 10                                                                                                    | 0                                                                                                    |                                                                                                    | Descriptor                                                                                                    |
| 2 340 413                                                                                                    | 2 348 419                                                                                               | 2023-01-20_                                                                                                    |                                                                                                    |                                                                                                    |                                                                                                    |                                                                                                    | 76F41CD7 Store                                                                                                    | 255                                                                                                    | 10                                                                                                    | 0                                                                                                    |                                                                                                    | Descriptor                                                                                                    |
| 2 667 966                                                                                                    | 2 667 966                                                                                               | 2023-01-20_                                                                                                    | 9                                                                                                    |                                                                                                    |                                                                                                    |                                                                                                    |                                                                                                    | × 55                                                                                                    | 10                                                                                                    | 0                                                                                                    |                                                                                                    | Descriptor                                                                                                    |
| 2 799 463                                                                                                    | 2 799 463                                                                                               | 2023-01-20_                                                                                                    |                                                                                                    |                                                                                                    |                                                                                                    |                                                                                                    |                                                                                                    | 55                                                                                                    | 10                                                                                                    | 0                                                                                                    |                                                                                                    | Descriptor                                                                                                    |
| 2 555 349                                                                                                    | 2 555 349                                                                                               | 2023-01-20_                                                                                                    |                                                                                                    | Copier dans :                                                                                                    |                                                                                                    |                                                                                                    | 45                                                                                                    | 55                                                                                                    | 10                                                                                                    | 0                                                                                                    |                                                                                                    | Descriptor                                                                                                    |
| 2 405 789                                                                                                    | 2 405 789                                                                                               | 2023-01-20_                                                                                                    |                                                                                                    | C\Users\Simplet.Down                                                                                                    | oads                                                                                                    |                                                                                                    | ~                                                                                                    | _ 55                                                                                                    | 10                                                                                                    | 0                                                                                                    |                                                                                                    | Descriptor                                                                                                    |
| 2 559 420                                                                                                    | 2 559 420                                                                                               | 2023-01-20_                                                                                                    |                                                                                                    | ichiers 14 ( 36 137 776                                                                                                    | octets)                                                                                                    |                                                                                                    |                                                                                                    | 55                                                                                                    | 10                                                                                                    | 0                                                                                                    |                                                                                                    | Descriptor                                                                                                    |
| 2 403 806 2 403 806 2023-01-20_                                                                              |                                                                                                    |                                                                                                    |                                                                                                    |                                                                                                    |                                                                                                    | 55                                                                                                    | 10                                                                                                    | 0                                                                                                    |                                                                                                    | Descriptor                                                                                                    |                                                                                                    |                                                                                                    |
|                                                                                                    |                                                                                                    |                                                                                                    |                                                                                                    | P8240109.JPG                                                                                                    |                                                                                                    | OK                                                                                                    | Annsier                                                                                                    |                                                                                                    |                                                                                                    |                                                                                                    |                                                                                                    |                                                                                                    |
|                                                                                                    | 2 09/9463<br>2 999 463<br>2 555 349<br>2 555 420<br>2 405 789<br>2 556 420<br>2 403 806<br>2 929 507    | 2 661 /966 2 799 463 2 799 463 2 799 463 2 799 463 2 855 349 2 555 349 2 405 799 2 405 799 2 405 799 2 403 806 2 403 806 2 403 806 2 929 507 2 929 507 | 2 001 906 2 007 906 2023-01-20.<br>2 199 463 2023-01-20.<br>2 555 349 2 255 549 2023-01-20.<br>2 405 789 2023-01-20.<br>2 559 420 2 559 420 2023-01-20.<br>2 403 806 2 403 806 2023-01-20.<br>2 929 507 2 929 507 2023-01-20. | 2 069 966 2 069 966 2023-01-00.<br>2 799 463 2023-01-20.<br>2 455 349 2 555 349 2023-01-20.<br>2 405 789 2 405 789 2023-01-20.<br>2 403 806 2 403 806 2023-01-20.<br>2 929 507 2 929 507 2023-01-20. | 2 69/ 1960         2 69/ 1960         2023-01-20         Copier           2 599 443         2 555 349         2023-01-20         Copier dama :           2 405 789         2 405 789         2023-01-20         Copier dama :           2 405 789         2 2032-01-20         Copier dama :         Copier dama :           2 405 789         2023-01-20         Copier dama :         Copier dama :           2 405 280         2 203-01-20         Copier dama :         Copier dama :           2 405 290         2 203-01-20         Copier dama :         Copier dama :           2 405 290         2 203-01-20         Copier dama :         Copier dama :           2 929 507         2 929 507         2 923-01-20         Copier dama :           2 929 507         2 929 507         2 923-01-20         Copier dama :           2 929 507         2 929 507         2 923-01-20         Copier dama :           2 929 507         2 929 507         2 923-01-20         Copier dama :           2 929 507         2 929 507         2 923-01-20         Copier dama :           2 929 507         2 929 507         2 923-01-20         Copier dama :           2 929 507         2 929 507         2 929 507         2 929 507  < | 2 090 490 2 005 996 2023-017-20.<br>2 095 493 2 055 349 2232-017-20.<br>2 405 789 2 0232-017-20.<br>2 405 789 2023-017-20.<br>2 405 806 2 023-017-20.<br>2 929 507 2 929 507 2023-017-20.<br>2 929 507 2 929 507 2023-017-20.<br>C () Line () Simple Download Stransfer, PE240103_PG PE240103_PG PE240103_PG PE240103_PG PE240103_PG | 2 001 906 2 001 906 2023-01-20.<br>2 199 463 2023-01-20.<br>2 405 789 2 2555 349 2023-01-20.<br>2 405 789 2 405 396 2023-01-20.<br>2 405 806 2 403 806 2023-01-20.<br>2 929 507 2 929 507 2023-01-20.<br>2 929 507 2 929 507 2023-01-20.<br>C topic data:<br>(Mtassicingta f Accesso 5)<br>Fiches: 14 (36 1387 776 octobs)<br>C Usawr(Simple Contends)<br>C topic data:<br>(Mtassicingta f Accesso 5)<br>Fiches: 14 (36 1387 776 octobs)<br>C Usawr(Simple Contends)<br>P248105. #C<br>P248105. #C<br>P248105. #C<br>P248105. #C<br>P248105. #C<br>P248105. #C<br>P248105. #C<br>P248105. #C<br>P248105. #C<br>P248105. #C<br>(Mtassicingta f Accesso 5)<br>C topic data:<br>(Mtassicingta f Accesso 5)<br>(Mtassicingta f Accesso 5)<br>(Mtassicingta f Acc | 2 405 706 2 001 906 2023-017-20.<br>2 595 402 2 255 349 2023-017-20.<br>2 405 708 2 405 708 2023-017-20.<br>2 405 708 2 2405 708 2023-017-20.<br>2 405 708 2 2405 806 2023-017-20.<br>2 929 507 2 929 507 2023-017-20.<br>2 929 507 2 929 507 2 023-017-20.<br>Cyberts Simple/Download/swistransfer_S04-8026-bc03-4097-a00e-fr:236465dx5.ze/s<br>PE240103.#G<br>PE240103.#G<br>PE240103.#G<br>PE240103.#G<br>PE240103.#G<br>PE240103.#G<br>PE240103.#G<br>PE240103.#G | 2 09/ 966       2 09/ 966       2 023-01-20.       2 05         2 555 349       2 223-01-20.       2 05       5 00         2 555 340       2 223-01-20.       2 00       2 00         2 558 420       2 559 420       2 203-01-20.       5 5         2 405 789       2 202-01-20.       5 5       5 5         2 405 806       2 023-01-20.       5 5       5 5         2 929 507       2 929 507       2 929 507       2 923-01-20.       5 5         5 5       5 5       5 5       5 5       5 5         7 2 929 507       2 929 507       2 923-01-20.       5 5         9 28010590       P28010590       9 28010590       5 5         9 28010590       P28010590       P28010590       5 5         9 28010590       P28010590       P28010590       9 5         9 28010590       P28010590       P28010590       9 5         9 28010590       P28010590       P28010590       5 5         0 M | 2 69: 966       2 69: 966       2 69: 966       2 69: 966       2 69: 966       2 69: 966       2 69: 966       2 69: 966       2 69: 966       2 69: 966       2 69: 966       2 69: 966       2 69: 966       2 69: 966       2 69: 966       2 69: 966       2 69: 966       2 69: 966       2 69: 966       2 69: 966       2 69: 966       2 69: 966       2 69: 966       2 69: 966       2 69: 966       2 69: 966       2 69: 966       2 69: 966       2 69: 966       2 69: 966       2 69: 966       2 69: 966       2 69: 966       2 69: 966       2 69: 966       2 69: 966       2 69: 966       2 69: 966       2 69: 966       2 69: 966       2 69: 966       2 69: 966       2 69: 966       2 69: 966       2 69: 966       2 69: 966       2 69: 966       2 69: 966       2 69: 966       2 69: 966       2 69: 966       2 69: 966       2 69: 966       2 69: 966       2 69: 966       2 69: 966       2 69: 966       2 69: 966       2 69: 966       2 69: 966       2 69: 966       2 69: 966       2 69: 966       2 69: 966       2 69: 966       2 69: 966       2 69: 966       2 69: 966       2 69: 966       2 69: 966       2 69: 966       2 69: 966       2 69: 966       2 69: 966       2 69: 966       2 69: 966       2 69: 966       2 69: 966       2 69: 966       2 69: 966       2 69: 966 | 2 007 1966       2 007 1966       2 003 - 007-20.       55       10       0         2 055 1349       2 232 - 017-20.       55       10       0         2 055 1349       2 232 - 017-20.       55       10       0         2 055 1349       2 232 - 017-20.       55       10       0         2 053 106       2 23 - 017-20.       55       10       0         2 053 106       2 23 - 017-20.       55       10       0         2 053 106       2 23 - 017-20.       55       10       0         2 059 507       2 929 507       2 929 507       2 929 507       2 929 507       2 929 507       2 929 507       2 929 507       2 929 507       2 929 507       2 929 507       2 929 507       2 929 507       2 929 507       2 929 507       2 929 507       2 929 507       2 929 507       2 929 507       2 929 507       2 929 507       2 929 507       2 929 507       2 929 507       2 929 507       2 929 507       2 929 507       2 929 507       2 929 507       2 929 507       2 929 507       2 929 507       2 929 507       2 929 507       2 929 507       2 929 507       2 929 507       2 929 507       2 929 507       2 929 507       2 929 507       2 929 507       2 929 507       2 929 507 | 2 697 966       2 697 966       2 693 966       2 693 966       2 693 966       2 693 966       2 693 966       2 693 966       2 693 966       2 693 966       2 693 966       2 693 966       2 693 966       2 693 966       2 693 966       2 693 966       2 693 966       2 693 966       2 693 966       2 693 966       2 693 966       2 693 966       2 693 966       2 693 966       2 693 966       2 693 966       2 693 966       2 693 966       2 693 966       2 693 966       2 693 966       2 693 966       2 693 966       2 693 966       2 693 966       2 693 966       2 693 966       2 693 966       2 693 966       2 693 966       2 693 966       2 693 966       2 693 966       2 693 966       2 693 966       2 693 966       2 693 966       2 693 966       2 693 966       2 693 966       2 693 966       2 693 966       2 693 966       2 693 966       2 693 966       2 693 966       2 693 966       2 693 966       2 693 966       2 693 966       2 693 966       2 693 966       2 693 966       2 693 966       2 693 966       2 693 966       2 693 966       2 693 966       2 693 966       2 693 966       2 693 966       2 693 966       2 693 966       2 693 966       2 693 966       2 693 966       2 693 966       2 693 966       2 693 966       2 693 966       2 693 966 |

#### Cliquez ensuite sur "OK".

|                    | ~            | 10                | +            | ×              | ň          |           |           |                    |                |         |         |             |          |                    |
|--------------------|--------------|-------------------|--------------|----------------|------------|-----------|-----------|--------------------|----------------|---------|---------|-------------|----------|--------------------|
| iter Extraire      | Tester       | Copier [          | Meplacer Su  | uppnimer Info  | ormations  |           |           |                    |                |         |         |             |          |                    |
| C:\Users\Simplet\  | Downloads\sw | isstransfer_984ef | 128-bc08-4b9 | 7-a10e-fc12364 | 68db5.zip\ |           |           |                    |                |         |         |             |          |                    |
|                    |              | Taille            | Compressé    | Modifié le     | Créé le    | Accédé le | Attributs | Chiffrer Commentai | CRC Méthode    | OS hôte | Version | Indexe du V | Dossiers | Fichiers Caractéri |
| 40105.JPG          |              | 3 021 621         | 3 021 621    | 2023-01-20.    |            |           |           | 1                  | 94B4CEBD Store | 255     | 10      | 0           |          | Descripto          |
| 40106.JPG          |              | 2 537 875         | 2 537 875    | 2023-01-20.    | -          |           |           | 24                 | 5A6F427E Store | 255     | 10      | 0           |          | Descripto          |
| 10107.JPG          |              | 2 310 932         | 2 310 932    | 2023-01-20.    |            |           |           | 2                  | B49F4599 Store | 255     | 10      | 0           |          | Descripto          |
| 0108JPG            |              | 2 398 297         | 2 398 297    | 2023-01-20.    |            |           |           | - C4               | 29BA5FB9 Store | 255     | 10      | 0           |          | Descripto          |
| 0109JPG            |              | 2 585 852         | 2 585 852    | 2023-01-20.    |            |           |           | 2                  | 6E971A2E Store | 255     | 10      | 0           |          | Descripto          |
| 0110JPG            |              | 2 613 480         | 2 613 480    | 2023-01-20.    |            |           |           | C4                 | AED27AE5 Store | 255     | 10      | 0           |          | Descripto          |
| 0111JPG            |              | 2 348 419         | 2 348 419    | 2023-01-20.    | 5          |           |           | 2 C                | 76F41CD7 Store | 255     | 10      | 0           |          | Descripto          |
| 112.PG             |              | 2 667 966         | 2 667 966    | 2023-01-20.    |            |           |           | C 4                | 2407864E Store | 255     | 10      | 0           |          | Descripto          |
| ITTSJPG            |              | 2 799 463         | 2 799 463    | 2023-01-20.    | 5          |           |           |                    | 49/0A570 Store | 255     | 10      | 0           |          | Descripto          |
| 1114JPG            |              | 2 555 349         | 2 555 349    | 2023-01-20.    |            |           |           |                    | 773940D1 Store | 255     | 10      | 0           |          | Descripto          |
| 1115UPG            |              | 2 405 789         | 2 405 789    | 2023-01-20.    |            |           |           |                    | 8612E899 Store | 255     | 10      | 0           |          | Description        |
| 01163PG            |              | 2 559 420         | 2 339 420    | 2023-01-20.    |            |           |           |                    | 43664648 6tore | 200     | 10      | 0           |          | Descripto          |
| 117JPG             |              | 2 403 806         | 2 403 806    | 2023-01-20.    |            |           |           |                    | 426C1648 Store | 200     | 10      | 0           |          | Descript           |
|                    |              |                   |              |                |            |           |           |                    |                |         |         |             |          |                    |
|                    |              |                   |              |                |            |           |           |                    |                |         |         |             |          |                    |
|                    |              |                   |              |                |            |           |           |                    |                |         |         |             |          |                    |
|                    |              |                   |              |                |            |           |           |                    |                |         |         |             |          |                    |
|                    |              |                   |              |                |            |           |           |                    |                |         |         |             |          |                    |
|                    |              |                   |              |                |            |           |           |                    |                |         |         |             |          | 1                  |
|                    | 96 I         |                   |              |                |            |           |           |                    |                |         |         |             |          |                    |
| et(s) selectionne( | 5)           |                   |              |                |            |           |           |                    |                |         |         |             |          |                    |

### Ensuite, fermez à l'aide de la croix en haut a droite de votre écran cette fenêtre.

| and any many training                                                                                          | e dozzer comprezse                                          |                                                 |                                          |                   |                                                                  |                                                                 |                                    |                                    |                                                                                                    |                         | 2                      |
|----------------------------------------------------------------------------------------------------|-------------------------------------------------------------|-------------------------------------------------|------------------------------------------|-------------------|------------------------------------------------------------------|-----------------------------------------------------------------|------------------------------------|------------------------------------|----------------------------------------------------------------------------------------------------|-------------------------|------------------------|
| gler A Copier Coller Coller Coller Coller Coller Coller Coller Coller Coller Coller Coller Coller In raccounci | Déplater Copier<br>Vers* vers*                              | primer Renommer No                              | Nouvel élémer<br>Accès rapide v<br>ssier | rt Propriétés     | Duarie • 📑 Sélection<br>Modifier 🔅 Aucun<br>Historique 📑 Inverse | onner tout                                                      |                                    |                                    |                                                                                                    |                         |                        |
| Presse-papiers                                                                                                 | Organis                                                     | er                                              | Nouveau                                  | Ouri              | r Séler                                                          | tionner                                                         |                                    |                                    |                                                                                                    |                         |                        |
|                                                                                                    |                                                             |                                                 |                                          |                   |                                                                  |                                                                 |                                    |                                    | ×.                                                                                                    | O P Recher              | cher dans : Telécharge |
| Accès rapide                                                                                                   | <ul> <li>Aujourd'hui (15)</li> </ul>                        |                                                 |                                          |                   |                                                                  |                                                                 |                                    |                                    |                                                                                                    |                         |                        |
| Ce PC                                                                                                    | IN MUSICIPAL                                                | 0.51 2                                          | No. 1001073                              | No.               | 57                                                               | NUMBER                                                          | AND 11110                          | 1200                               | ( and the second second | E-Self-LENG             | 63000                  |
| Bareau                                                                                                    | CALLS SHALL ME                                              | and the second                                  | -                                        |                   | - Draw                                                           | 17mm                                                            | Dan                                | 2 am                               | See.                                                                                                    | Ren                     | Day                    |
| B Documents                                                                                                    |                                                             | and the second                                  |                                          |                   | ANTA                                                             | A STR.                                                          |                                    | 1.20                               | N. N. A                                                                                                    |                         | 124                    |
| 🖬 Images                                                                                                    | P8240105JPG                                                 | P8240106JPG                                     | P8240107.JPG                             | P8240108JPG       | P8240109JPG                                                      | P8240110JPG                                                     | P8240111JPG                        | P8240112JPG                        | P8240113.JPG                                                                                                    | P8240114JPG             | P8240115JPG            |
| Musique                                                                                                    |                                                             |                                                 | S Shirt                                  |                   |                                                                  |                                                                 |                                    |                                    |                                                                                                    |                         |                        |
| Objets 3D                                                                                                    |                                                             | A CONTRACT                                      | - Hard                                   |                   |                                                                  |                                                                 |                                    |                                    |                                                                                                    |                         |                        |
| Téléchargements                                                                                                | A STATE                                                     | -                                               | 6                                        |                   |                                                                  |                                                                 |                                    |                                    |                                                                                                    |                         |                        |
| Videos                                                                                                    | 11.7                                                        | CALL ST                                         | Diff.                                    |                   |                                                                  |                                                                 |                                    |                                    |                                                                                                    |                         |                        |
| E Windows (C)                                                                                                  | P8240116JPG                                                 | P8240117.IPG                                    | P8240119JPG                              | swisstranster_984 |                                                                  |                                                                 |                                    |                                    |                                                                                                    |                         |                        |
| <ul> <li>Recovery Image (D)</li> </ul>                                                                         |                                                             |                                                 |                                          | eff28-bc08-4097   |                                                                  |                                                                 |                                    |                                    |                                                                                                    |                         |                        |
| Commun (\\192.20.1.10) (Z:)                                                                                    |                                                             |                                                 |                                          | b5.zip            |                                                                  |                                                                 |                                    |                                    |                                                                                                    |                         |                        |
| Réseau                                                                                                    | v Hier (29)                                                 |                                                 |                                          |                   |                                                                  |                                                                 |                                    |                                    |                                                                                                    |                         |                        |
|                                                                                                    | Contraction<br>Recontractor<br>Traces<br>cnfs logo.png      | DON<br>ASSOCIATION -<br>BOCAL<br>Chemililé.docx | iogo cs1,ifif                            | lune 2 jpg        | madre.webp                                                       | moteur-350-9949<br>-9559-8969-8979<br>-sivatoys-1-18[1].<br>jpg | mothers-day-152<br>043_960_720.png | mothers-day-152<br>043_960_720.svg | motif trait.jpg                                                                                                    | Motififi019A<br>(1).jpg | Motifi019Ajpg          |
|                                                                                                    | a <sup>®</sup><br>⊗⊗<br>⊗⊗⊙ <sup>®</sup><br>multi coeur.jpg | nihoir facade.svg                               | PERE NOELjpg                             | potjpg            | pot-d-echappem                                                   | pot-d-echappern                                                 | pot-d-echappem                     | proget                             | swiss transfer, fif                                                                                                    | swisstransfer_cc7       | Tuto clear scan        |

# Vous retrouvez maintenant vos photos extraite, à côté du dossier zippé.

Il ne vous reste plus qu'à séléctionner et ranger les photos à l'endroit voulue.